#### **OCS – Hire to IRR Overview**

IntroductionThis guide provides the procedures for accessing a member into Officer<br/>Candidate School (OCS). The member must be hired into the Individual<br/>Ready Reserve (IRR) before the member's orders can be entered.

#### Contents

| Торіс                                            | See Page |
|--------------------------------------------------|----------|
| Important Information Regarding Employee Records | 2        |
| Accessing the Member into Direct Access          | 3        |
| Approving an Accession                           | 29       |
| Entering Contract Data                           | 33       |
| Approving a Contract                             | 40       |
| BAH and Direct Deposit                           | 45       |

## Important<br/>Information• IMPORTANT: DO NOT click OK or Apply unless prompted. It will<br/>not allow the pay record of the applicant to update correctly.

- You **cannot** future date a Hire Transaction Start Date. It will not allow you to save it.
- Ensure the members paygrade is listed on the DD-4. If missing or there is a discrepancy from what is listed in Direct Access, **please return to originator (Recruiter, RPM, EPM or OPM)** to get corrected before processing the accession.
- Date of Hire = Date of the Enlistment Contract or Oath of Office
- It is good practice to IMMEDIATELY enter the contract into Direct Access once the hire portion is complete and Job Data has been verified. The contract should not be approved without first viewing a signed copy of the Oath of Office and Active Duty agreement if applicable.

#### Important Information Regarding Employee Records

EmployeeNOTE: If for any reason this Accession is not completed but an Empl ID wasRecordsissued and Job data was never entered, use the Add Employment Instance<br/>option. All previous unsaved Job Data entries will need to be re-entered.

**NOTE: Do not use the Add Employment Instance** if you had previously entered and **saved anything in Job Data with an EMPL ID given**. Any edits after the initial save will create a second Empl ID for the member. See <u>Before</u> <u>You Begin ANY Hire or Rehire</u> **Bad Example**. Any edits should be made using the Personal Information or Job Data links.

| Personal Information    |
|-------------------------|
| 🔚 Job Data              |
| Dependent Information   |
| Search by SSN           |
| Email Address           |
| Find an Employee        |
| Add Employment Instance |

The Add Relationship button is the key button that can give one Employee ID another Employee Record. See <u>Before You Begin ANY Hire or Rehire</u> Bad Example.

| Biographical Details                                                            | Contact Information | Regional | Organizational Relationships |    |
|---------------------------------------------------------------------------------|---------------------|----------|------------------------------|----|
| est3 Duplicates<br>hoose Org Relation                                           | ship to Add         |          | Person ID 12345              | 67 |
| <ul> <li>Employee</li> <li>Contingent Wor</li> <li>Person of Intered</li> </ul> | ker<br>•st          |          |                              |    |
| Em                                                                              | pl Record 0         |          |                              |    |
| Select Chec                                                                     | klist Code          |          | ~ ≫                          |    |
| Add Relat                                                                       | ionship             |          |                              |    |

Only persons with the ability to Access someone into DA have the two links that display the **Add Relationship** button.

- Add a Person
- Add Employee Instance (see above)

| Search Applicants |
|-------------------|
| Hire Applicant    |
| TAdd a Person     |

The only time you should use the Add Employee Instance link is if the **Organizational Relationships** tab is missing in Personal Information, you did not finish the accession and the member does not have Job Data.

| Biographical Details | Cont    | act Information | Regional |   |    |    |     |        |      |      |      |     |     |       |
|----------------------|---------|-----------------|----------|---|----|----|-----|--------|------|------|------|-----|-----|-------|
| Test3 Duplicates     |         |                 |          |   |    |    |     | P      | erso | n ID | 1234 | 567 |     |       |
| Name                 |         |                 |          | Q | ļ, | 14 | 1   | 1 of 1 | ~    | Þ    |      | Į,  | Vie | w All |
| Effectiv             | e Date  | 06/16/2022      |          |   |    |    |     |        |      |      |      |     | +   | -     |
| Forma                | it Type | English         |          |   |    |    | Vie | w Nam  | e    |      |      | -   | -   |       |

#### Accessing the Member into Direct Access

Introduction This section provides the procedures for accessing the member into Direct Access (DA).

| Step | Action                                                                                                 |
|------|----------------------------------------------------------------------------------------------------|
| 1    | Click on the Accessions tile.                                                                          |
|      | Accessions                                                                                             |
| 1.5  | Select the Add a Person option.                                                                        |
|      | Search Applicants         Hire Applicant         Add a Person                                          |
| 2    | The Person ID field auto-populates with NEW. Click Add Person.                                         |
|      | Add a Person                                                                                           |
|      | Person ID NEW                                                                                          |
|      | Add Person<br>Search for Matching Persons                                                              |
| 3    | The Effective Date will default to the current date. Enter the appropriate date                        |
|      | (cannot be future dated). Click Add Name.                                                              |
|      | Biographical Details         Contact Information         Regional         Organizational Relationships |
|      | Person ID NEW                                                                                          |
|      | Name Q I I of 1 v View All                                                                             |
|      | *Effective Date 05/17/2022                                                                             |
|      | *Format Type English V                                                                                 |
|      | Display Name                                                                                           |
|      | Biographic Information                                                                                 |
|      | Date of Birth Years 0 Months 0                                                                         |
|      | Birth Country USA Q United States                                                                      |
|      | Birth State Q                                                                                          |
|      |                                                                                                    |

Procedure,

continued

| Step |                                                                                                    | Action                                                                         |                                             |
|------|----------------------------------------------------------------------------------------------------|--------------------------------------------------------------------------------|---------------------------------------------|
| 4    | Enter the member's complete Name<br>complete, click OK.<br>NOTE: Do not use NMN for memb<br>government travel card will be issue | e including full middle r<br>ers with "No Middle Na<br>ed with a middle name o | name. When<br>ame". The<br>of "N" and cause |
|      | demai of its use for the member. LE                                                                                              | Name                                                                           | ×                                           |
|      | English Name Format                                                                                                    |                                                                                | Help                                        |
|      | Name Prefix<br>*First Name<br>Middle Name<br>*Last Name<br>Name Suffix<br>Display Name<br>Formal Name<br>Name                    | Miss  Lisa Marie Simpson                                                       |                                             |
|      | OK Cancel                                                                                                    | Refresh Name                                                                   |                                             |
|      |                                                                                                    | jile lite                                                                      |                                             |

Continued on next page

Procedure,

continued

| tep | Action                                                                                                    |                                                                                      |                     |                                      |                                    |                |  |  |  |  |  |
|-----|----------------------------------------------------------------------------------------------------|--------------------------------------------------------------------------------------|---------------------|--------------------------------------|------------------------------------|----------------|--|--|--|--|--|
| 5   | Name section:                                                                                                  |                                                                                      |                     |                                      |                                    |                |  |  |  |  |  |
|     | • Effective Date – Defaults to current date. Enter the date of Accession (if                                   |                                                                                      |                     |                                      |                                    |                |  |  |  |  |  |
|     | necessary).                                                                                                    |                                                                                      |                     |                                      |                                    |                |  |  |  |  |  |
|     | • Format Type – Leave as English.                                                                              |                                                                                      |                     |                                      |                                    |                |  |  |  |  |  |
|     | Biographical inform                                                                                            | nation sectior                                                                       | 1:                  |                                      |                                    |                |  |  |  |  |  |
|     | • Date of Birth – E                                                                                            | nter the mem                                                                         | iber's birt         | h date.                              |                                    |                |  |  |  |  |  |
|     | • Birth Country –                                                                                              | • Birth Country – Defaults to USA, if different, use the lookup icon to select       |                     |                                      |                                    |                |  |  |  |  |  |
|     | the correct birth c                                                                                            | the correct birth country (other fields may appear/change).                          |                     |                                      |                                    |                |  |  |  |  |  |
|     | • Birth State – Enter the state where the member was born.                                                     |                                                                                      |                     |                                      |                                    |                |  |  |  |  |  |
|     | • Birth Location –                                                                                             | • Birth Location – Enter the city/town where the                                     |                     |                                      |                                    |                |  |  |  |  |  |
|     | Biographical Details C                                                                                         | ontact Information                                                                   | Regional            | <u>O</u> rganizat                    | ional Rel <mark>at</mark> ionships |                |  |  |  |  |  |
|     | Lisa Simpson Person ID NEW                                                                                     |                                                                                      |                     |                                      |                                    |                |  |  |  |  |  |
|     | Name                                                                                                    |                                                                                      | 1                   | Q I II                               | 4 1 of 1 🗸                         | ▶ ▶   View All |  |  |  |  |  |
|     |                                                                                                    |                                                                                      |                     |                                      |                                    |                |  |  |  |  |  |
|     | *Effective Dat                                                                                                 | e 05/17/2022                                                                         | 111                 |                                      |                                    | T -            |  |  |  |  |  |
|     | *Effective Dat                                                                                                 | e 05/17/2022<br>e English 🗸                                                          |                     |                                      |                                    | <b>T</b>       |  |  |  |  |  |
|     | *Effective Dat<br>*Format Typ<br>Display Nam                                                                   | e 05/17/2022<br>e English 🗸                                                          |                     |                                      | Edit Name                          |                |  |  |  |  |  |
|     | *Effective Dat<br>*Format Typ<br>Display Nam                                                                   | e 05/17/2022<br>e English 🗸<br>e Lisa Simpson                                        |                     |                                      | Edit Name                          |                |  |  |  |  |  |
|     | *Effective Dat<br>*Format Typ<br>Display Nam<br>Biographic Information                                         | e 05/17/2022<br>e English 🗸                                                          |                     |                                      | Edit Name                          |                |  |  |  |  |  |
|     | *Effective Dat<br>*Format Typ<br>Display Nam<br>Biographic Information<br>Date of Bi                           | e 05/17/2022<br>e English<br>e Lisa Simpson                                          | Tee Yes             | rs 25                                | Edit Name<br>Months 0              |                |  |  |  |  |  |
|     | *Effective Dat<br>*Format Typ<br>Display Nam<br>Biographic Information<br>Date of Bi<br>Birth Coun             | e 05/17/2022<br>e English<br>e Lisa Simpson<br>rth 05/09/1997<br>try USA             | Tes<br>Q Un         | rs 25                                | Edit Name<br>Months 0              |                |  |  |  |  |  |
|     | *Effective Dat<br>*Format Typ<br>Display Nam<br>Biographic Information<br>Date of Bi<br>Birth Coun<br>Birth St | e 05/17/2022<br>e English ~<br>e Lisa Simpson<br>rth 05/09/1997<br>try USA<br>ate MA | Tes<br>Q<br>Q<br>Un | rs 25<br>ited States                 | Edit Name<br>Months 0              |                |  |  |  |  |  |
|     | *Effective Dat<br>*Format Typ<br>Display Nam<br>Biographic Information<br>Date of Bi<br>Birth Coun<br>Birth St | e 05/17/2022<br>e English<br>e Lisa Simpson<br>rth 05/09/1997<br>try USA<br>ate MA   | Tes<br>Q<br>Q<br>Ma | rs 25<br>ited States<br>issachusetts | Edit Name<br>Months 0              | tection        |  |  |  |  |  |

#### Procedure,

continued

| Step |                                                                                |                             | Action                  |                |           |  |  |  |  |  |  |
|------|--------------------------------------------------------------------------------|-----------------------------|-------------------------|----------------|-----------|--|--|--|--|--|--|
| 5.5  | Biographical History section:                                                  |                             |                         |                |           |  |  |  |  |  |  |
|      | • Effective Date – Must match the Effective Date above.                        |                             |                         |                |           |  |  |  |  |  |  |
|      | • Gender – N                                                                   | Not editable.               |                         |                |           |  |  |  |  |  |  |
|      | • Highest Ed                                                                   | lucation Level – Se         | lect the education leve | el from the dr | op-down.  |  |  |  |  |  |  |
|      | • Marital Sta                                                                  | atus and As of – Sel        | ect the status from the | e drop-down a  | and enter |  |  |  |  |  |  |
|      | the date of 1                                                                  | marriage (if applical       | ole).                   |                |           |  |  |  |  |  |  |
|      | • Language                                                                     | Code – Select Engli         | sh from the drop-dow    | 'n.            |           |  |  |  |  |  |  |
|      | • Alternate II                                                                 | D/Waive Data Prote          | ction & Full-Time Stu   | ident – DO N   | OT USE.   |  |  |  |  |  |  |
|      | • National II                                                                  | <b>)</b> – Enter the member | er's Social Security N  | umber (with l  | hyphens). |  |  |  |  |  |  |
|      | • Primary II                                                                   | <b>)</b> – Is automatically | checked.                |                |           |  |  |  |  |  |  |
|      | Biographical H                                                                 | istory                      | Q   4 1                 | of 1 🗸 🗼 🕨 1   | View All  |  |  |  |  |  |  |
|      | *Eff                                                                           | ective Date 05/17/2022      | <b>m</b>                |                | +   -     |  |  |  |  |  |  |
|      |                                                                                |                             |                         |                |           |  |  |  |  |  |  |
|      | *Highest Education Level G-Bachelor's Level Degree V                           |                             |                         |                |           |  |  |  |  |  |  |
|      | As of 05/09/1997                                                               |                             |                         |                |           |  |  |  |  |  |  |
|      | Lano                                                                           | uage Code English V         |                         |                |           |  |  |  |  |  |  |
|      |                                                                                |                             |                         |                |           |  |  |  |  |  |  |
|      | Aiternate ID                                                                   |                             |                         |                |           |  |  |  |  |  |  |
|      |                                                                                |                             |                         |                |           |  |  |  |  |  |  |
|      | ▼ National ID                                                                  |                             |                         |                |           |  |  |  |  |  |  |
|      | ■ Q                                                                            |                             | 1-1 of 1 🗸 🕨 🗎          |                |           |  |  |  |  |  |  |
|      | *Country                                                                       | *National ID Type           | National ID             | Primary ID     |           |  |  |  |  |  |  |
|      | USA Q                                                                          | Social Security Number 🗸    | 123-45-6789             | 2              | + -       |  |  |  |  |  |  |
|      | Save Notify Refresh Add Update/Display Include History                         |                             |                         |                |           |  |  |  |  |  |  |
|      |                                                                                |                             |                         |                |           |  |  |  |  |  |  |
| 6    | Select the Co                                                                  | ntact Information ta        | b.                      |                |           |  |  |  |  |  |  |
|      | Biographical Details Contact Information Regional Organizational Pelationshine |                             |                         |                |           |  |  |  |  |  |  |
|      | and group in our                                                               |                             |                         |                |           |  |  |  |  |  |  |
|      |                                                                                |                             |                         |                | Person ID |  |  |  |  |  |  |
|      |                                                                                |                             |                         |                |           |  |  |  |  |  |  |

Continued on next page

#### Procedure,

continued

|  | Action                                                                                                    |                       |                     |                  |                         |           |                 |           |         |  |  |  |
|--|----------------------------------------------------------------------------------------------------|-----------------------|---------------------|------------------|-------------------------|-----------|-----------------|-----------|---------|--|--|--|
|  | DA defaults the first Address Type to Home and the As Of Date is the date of hire. Click the Add Address Detail link.              |                       |                     |                  |                         |           |                 |           |         |  |  |  |
|  | NOTE: Required Address Types must include:<br>• Thrift Savings Plan (TSP) address<br>• Home of record address<br>• Mailing Address |                       |                     |                  |                         |           |                 |           |         |  |  |  |
|  | Biographical                                                                                                    | Details Con           | tact Information    | Regional         | Organizational Relation | ships     |                 |           |         |  |  |  |
|  | Lisa Simpson                                                                                                    |                       |                     |                  |                         |           | Empl ID NE      | w         |         |  |  |  |
|  | Current Addre                                                                                                    | sses                  |                     |                  |                         |           |                 |           |         |  |  |  |
|  | III Q                                                                                                    |                       |                     |                  |                         | - 1       | -1 of 1 🗸 刘     | - H. I    | View Al |  |  |  |
|  | Address Type                                                                                                    | As Of Date            | Status              | Address          |                         |           |                 |           |         |  |  |  |
|  | Home 05/17/2022 A                                                                                                    |                       |                     |                  |                         |           | ss Detail       | +         | -       |  |  |  |
|  | Phone Information                                                                                                    |                       |                     |                  |                         |           |                 |           |         |  |  |  |
|  | 耳 Q                                                                                                    |                       |                     |                  |                         |           |                 |           |         |  |  |  |
|  | *Phone Type                                                                                                    |                       | Telephone Extension |                  |                         | Preferred |                 |           |         |  |  |  |
|  |                                                                                                    | ~                     |                     |                  |                         |           |                 | +         | -       |  |  |  |
|  | Email Addresses                                                                                                    |                       |                     |                  |                         |           |                 |           |         |  |  |  |
|  |                                                                                                    |                       |                     |                  |                         |           |                 |           |         |  |  |  |
|  | Email Type                                                                                                    |                       | Email Addr          | ress             |                         | Preferred |                 |           |         |  |  |  |
|  |                                                                                                    |                       |                     |                  |                         |           |                 |           |         |  |  |  |
|  | Instant Messag                                                                                                    | Instant Message IDs ⑦ |                     |                  |                         |           |                 |           |         |  |  |  |
|  | III Q                                                                                                    |                       | 4 1-                | 1 of 1 🗸 🚽       | ► 1                     | View All  |                 |           |         |  |  |  |
|  | *IM Protocol                                                                                                    | *IM                   | Domain *N           | in *Network ID   |                         |           | Preferred       |           |         |  |  |  |
|  |                                                                                                    | ~                     | 1                   |                  | ]                       |           |                 | +         |         |  |  |  |
|  |                                                                                                    |                       | -                   |                  |                         |           | te (Discutions) |           |         |  |  |  |
|  | Save                                                                                                    | Kelle                 | <u>an</u>           |                  | Add                     | opda      | terbispiay      | include l | instory |  |  |  |
|  | Biographical Det                                                                                                    | ails   Contact Inf    | ormation   Regi     | onal   Organizat | ional Relationships     |           |                 |           |         |  |  |  |

| Procedure, |  |
|------------|--|
|------------|--|

continued

| -        |                                                                                                    | Action             |  |  |  |  |  |  |  |
|----------|----------------------------------------------------------------------------------------------------|--------------------|--|--|--|--|--|--|--|
| <u>8</u> | Enter the Effective Date (cannot be future dated). Click Add Address.                                                                                                    |                    |  |  |  |  |  |  |  |
|          | Address History                                                                                                    |                    |  |  |  |  |  |  |  |
|          | Address Type Home                                                                                                    |                    |  |  |  |  |  |  |  |
|          | Address History                                                                                                    | Q 1 4 4 1of1 V > > |  |  |  |  |  |  |  |
|          | *Effective Date 05/17/2022                                                                                                    | Address -          |  |  |  |  |  |  |  |
|          | Add Address OK Cancel Refresh                                                                                                    |                    |  |  |  |  |  |  |  |
| 9        | <ul> <li>Address 2 – Not Used.</li> <li>Address 3 – Not Used.</li> <li>City – Enter the city.</li> <li>State – Enter the state.</li> </ul>                                                                                                    |                    |  |  |  |  |  |  |  |
|          | <ul> <li>Postal – Enter the postal zip co</li> <li>County – Enter the county (if k</li> </ul>                                                                                                    | de.<br>xnown).     |  |  |  |  |  |  |  |
|          | <ul> <li>Postal – Enter the postal zip co</li> <li>County – Enter the county (if k<br/>Click OK.</li> </ul>                                                                                                    | de.<br>known).     |  |  |  |  |  |  |  |
|          | <ul> <li>Postal – Enter the postal zip co</li> <li>County – Enter the county (if k</li> <li>Click OK.</li> <li>Edit Address</li> </ul>                                                                                                    | de.<br>xnown).     |  |  |  |  |  |  |  |
|          | <ul> <li>Postal – Enter the postal Zip co</li> <li>County – Enter the county (if k</li> <li>Click OK.</li> <li>Edit Address</li> <li>Country United States</li> <li>Address 1 159 Mensa Drive</li> </ul>                                                                                                    | de.<br>known).     |  |  |  |  |  |  |  |
|          | <ul> <li>Postal – Enter the postal Zip co</li> <li>County – Enter the county (if k</li> <li>Click OK.</li> <li>Edit Address</li> <li>Country United States</li> <li>Address 1</li> <li>159 Mensa Drive</li> <li>Address 2</li> </ul>                                                                                    | de.<br>cnown).     |  |  |  |  |  |  |  |
|          | <ul> <li>Postal – Enter the postal Zip co</li> <li>County – Enter the county (if k</li> <li>Click OK.</li> <li>Edit Address</li> <li>Country United States</li> <li>Address 1</li> <li>Address 2</li> <li>Address 3</li> </ul>                                                                                          | de.<br>mown).      |  |  |  |  |  |  |  |
|          | <ul> <li>Postal – Enter the postal Zip co</li> <li>County – Enter the county (if k</li> <li>Click OK.</li> <li>Edit Address</li> <li>Country United States</li> <li>Address 1</li> <li>Address 2</li> <li>Address 3</li> <li>City Springfield</li> </ul>                                                                | de.<br>cnown).     |  |  |  |  |  |  |  |
|          | <ul> <li>Postal – Enter the postal Zip co</li> <li>County – Enter the county (if k</li> <li>Click OK.</li> <li>Edit Address</li> <li>Country United States</li> <li>Address 1</li> <li>159 Mensa Drive</li> <li>Address 2</li> <li>Address 3</li> <li>City Springfield</li> <li>Postal 01103</li> </ul>                 | de.<br>cnown).     |  |  |  |  |  |  |  |
|          | <ul> <li>Postal – Enter the postal Zip co</li> <li>County – Enter the county (if k</li> <li>Click OK.</li> <li>Edit Address</li> <li>Country United States</li> <li>Address 1</li> <li>159 Mensa Drive</li> <li>Address 2</li> <li>Address 3</li> <li>City Springfield</li> <li>Postal 01103</li> <li>County</li> </ul> | de.<br>cnown).     |  |  |  |  |  |  |  |

#### Procedure,

continued

| Action                                                                                                    |                                                       |                                |                                                                               |                  |                                                                                                    |                                           |  |  |
|----------------------------------------------------------------------------------------------------|-------------------------------------------------------|--------------------------------|-------------------------------------------------------------------------------|------------------|----------------------------------------------------------------------------------------------------|-------------------------------------------|--|--|
| Click the <b>Plus</b> button to add the Mailing Address.                                                                                                    |                                                       |                                |                                                                               |                  |                                                                                                    |                                           |  |  |
| Biographica                                                                                                    | al Details                                            | Contact Inform                 | mation <u>R</u> egion                                                         | al <u>O</u> rga  | inizational Relationships                                                                                                    |                                           |  |  |
| Lisa Simpson                                                                                                    | esses                                                 |                                |                                                                               |                  | Empl ID NEW                                                                                                    |                                           |  |  |
| III Q                                                                                                    |                                                       |                                |                                                                               | 14               | 4 1-1 of 1 🗸 🕨 🕨                                                                                                    | View                                      |  |  |
| Address<br>Type                                                                                                    | As Of Date                                            | s Status                       | Address                                                                       |                  |                                                                                                    |                                           |  |  |
| Home                                                                                                    | 05/17/2022                                            | A                              | 159 Mensa Drive<br>Springfield MA 011                                         | 103 Edit/V       | iew Address Detail                                                                                                    | F                                         |  |  |
| Phone Inform                                                                                                    | nation                                                |                                |                                                                               |                  |                                                                                                    |                                           |  |  |
| E                                                                                                    |                                                       |                                |                                                                               |                  | and the second second second                                                                                                    |                                           |  |  |
| Detail lin                                                                                                    | k.<br>Details Cor                                     | ntact Information              | Regional Org                                                                  | ganizational Rel | ationships                                                                                                    |                                           |  |  |
| Detail lin<br>Biographical D<br>Lisa Simpson<br>Current Addres                                                                                                    | k.<br>Details Cor<br>ses                              | ntact Information              | Regional Org                                                                  | ganizational Rel | Empl ID NEW                                                                                                    | Viev                                      |  |  |
| Detail linl<br>Biographical D<br>Lisa Simpson<br>Current Addres<br>Q<br>Address Type                                                                                                    | k.<br>Details Cor<br>ses<br>As Of Date                | ntact Information              | Regional Org                                                                  | ganizational Rel | Empl ID NEW                                                                                                    | Viev                                      |  |  |
| Detail linl<br>Biographical D<br>Lisa Simpson<br>Current Addres<br>Q<br>Address Type<br>Home                                                                                                    | k.<br>Details Cor<br>ses<br>As Of Date<br>05/17/2022  | Status                         | Regional     Org       Address     159 Mensa Drive       Springfield MA 01103 | ganizational Rel | etionships<br>Empl ID NEW                                                                                                    | Viev                                      |  |  |
| Detail linl<br>Biographical D<br>Lisa Simpson<br>Current Address<br>Q<br>Address Type<br>Home<br>Mailing V                                                                                                    | k.<br>Details Cou<br>ses<br>As Of Date<br>05/17/2022  | Status                         | Regional     Org       Address     159 Mensa Drive       Springfield MA 01103 | ganizational Rel | ationships<br>Empl ID NEW                                                                                                    | Viev<br>+                                 |  |  |
| Detail linl<br>Biographical D<br>Lisa Simpson<br>Current Address<br>Q<br>Address Type<br>Home<br>Mailing V<br>Billing<br>Business<br>Campus<br>Check                                                                            | k.<br>Details Cor<br>ses<br>As Of Date<br>05/17/2022  | A                              | Regional     Org       Address     159 Mensa Drive       Springfield MA 01103 | ganizational Rel | ationships<br>Empl ID NEW<br>1-2 of 2 V V<br>Edit/View Address Detail<br>Add Address Detail                                        | Viev<br>+  <br>+                          |  |  |
| Detail linl<br>Biographical D<br>Lisa Simpson<br>Current Address<br>Q<br>Address Type<br>Home<br>Mailing V<br>Billing<br>Business<br>Campus<br>Check<br>Depart From<br>Dormitory<br>Home of Recorr                              | k.<br>Details Cor<br>ses<br>As Of Date<br>05/17/2022  | A<br>Telephone                 | Regional     Org       Address     159 Mensa Drive       Springfield MA 01103 | ganizational Rel | ationships<br>Empl ID NEW<br>1-2 of 2 V V<br>Edit/View Address Detail<br>Add Address Detail<br>I -1 of 1 V V<br>Preferred          | +                                         |  |  |
| Detail lini<br>Biographical D<br>Lisa Simpson<br>Current Address<br>Q<br>Address Type<br>Home<br>Mailing ~<br>Billing<br>Business<br>Campus<br>Check<br>Depart From<br>Dormitory<br>Home of Recorr<br>Legal<br>Mailing<br>Other | k.<br>Details Cou<br>sees<br>As Of Date<br>05/17/2022 | Status       A       Telephone | Regional     Org       Address     159 Mensa Drive       Springfield MA 01103 | ganizational Rel | ationships<br>Empl ID NEW<br>1-2 of 2 V V<br>Edit/View Address Detail<br>Add Address Detail<br>Preferred                           | Viev<br>+    <br>+    <br>  View<br>+   - |  |  |
| Detail lini                                                                                                    | k.<br>Details Cou<br>sees<br>As Of Date<br>05/17/2022 | A Telephone                    | Regional     Org       Address     159 Mensa Drive       Springfield MA 01103 | Extension        | ationships<br>Empl ID NEW<br>1-2 of 2 V<br>Edit/View Address Detail<br>Add Address Detail<br>Preferred<br>1-1 of 1 V<br>1-1 of 1 V | View A                                    |  |  |

| Procedure, |
|------------|
|------------|

continued

|                                                                                                    |                                                                                |                                                              | Actio                                                                                                    | n         |                                                                                                    |                            |
|----------------------------------------------------------------------------------------------------|--------------------------------------------------------------------------------|--------------------------------------------------------------|----------------------------------------------------------------------------------------------------|-----------|----------------------------------------------------------------------------------------------------|----------------------------|
| Click the                                                                                                    | <b>Plus</b> butt<br>l on the D                                                 | on and ro<br>D4.                                             | epeat steps 8 - 1                                                                                                    | 10 to ent | ter the Home of R                                                                                                    | ecord                      |
| Address Type                                                                                                    | As Of Date                                                                     | Status                                                       | Address                                                                                                    |           |                                                                                                    |                            |
| Home                                                                                                    | 05/17/2022                                                                     | A                                                            | 159 Mensa Drive<br>Springfield MA 01103                                                                                                    |           | Edit/View Address Detail                                                                                                    | +                          |
| Mailing                                                                                                    | 0 <mark>5/17/</mark> 2022                                                      | A                                                            | 159 Mensa drive<br>Springfield MA 01103                                                                                                    |           | Edit/View Address Detail                                                                                                    | +                          |
| Home ( 🗸                                                                                                    |                                                                                |                                                              |                                                                                                    |           | Add Address Detail                                                                                                    | +                          |
| Billing<br>Business                                                                                                    |                                                                                |                                                              |                                                                                                    |           |                                                                                                    |                            |
| Campus<br>Check                                                                                                    |                                                                                |                                                              |                                                                                                    |           | 4 4 1-1 of 1 🗸 🕨                                                                                                    | ⊫ 1 v                      |
| Depart From<br>Dormitory                                                                                                    | rd                                                                             | Telephone                                                    |                                                                                                    | Extension | Preferred                                                                                                    |                            |
| Legal<br>Other                                                                                                    | ~                                                                              | -                                                            |                                                                                                    | -         |                                                                                                    | +                          |
| Other 2                                                                                                    |                                                                                |                                                              |                                                                                                    |           |                                                                                                    |                            |
| Preferred<br>Thrift Savinos                                                                                                    | Plan                                                                           |                                                              |                                                                                                    |           | 4 1-1 of 1 🗸 🕨 )                                                                                                    | Vie                        |
| Veteran                                                                                                    |                                                                                |                                                              |                                                                                                    |           |                                                                                                    |                            |
| Click the                                                                                                    | <b>Plus</b> butt<br>Address 7                                                  | on and ro                                                    | epeat steps 8 –                                                                                                    | 10 to en  | ter the <b>Thrift Sav</b>                                                                                                    | ings l                     |
| Click the<br>from the<br>Address Type                                                                                                    | Plus butt<br>Address T<br>As Of Date                                           | on and re<br>Type drop<br>Status                             | epeat steps 8 –<br>o-down.                                                                                                    | 10 to en  | ter the <b>Thrift Sav</b>                                                                                                    | ings ]                     |
| Click the<br>from the<br>Address Type                                                                                                    | Plus butt<br>Address T<br>As of Date<br>05/17/2022                             | on and ro<br>Cype drop<br>Status                             | cpeat steps 8 –<br>c-down.<br>Address<br>159 Mensa Drive<br>Springfield MA 01103                                                                                                    | 10 to en  | ter the <b>Thrift Sav</b>                                                                                                    | ings                       |
| Click the<br>from the<br>Address Type<br>Home<br>Mailing                                                                                                    | Plus butt<br>Address 7<br>As Of Date<br>05/17/2022<br>05/17/2022               | on and ro<br>Cype drop<br>Status<br>A<br>A                   | cpeat steps 8 –<br>o-down.<br>Address<br>159 Mensa Drive<br>Springfield MA 01103<br>159 Mensa drive<br>Springfield MA 01103                                                                                                    | 10 to en  | ter the <b>Thrift Sav</b><br>Edil/View Address Detail<br>Edil/View Address Detail                                                                | ings l                     |
| Click the<br>from the<br>Address Type<br>Home<br>Mailing<br>Home of<br>Record                                                                                                    | Plus butt<br>Address 7<br>As of Date<br>05/17/2022<br>05/17/2022<br>05/17/2022 | on and ro<br>Cype drop<br>Status<br>A<br>A<br>A              | cpeat steps 8 –         o-down.         Address         159 Mensa Drive<br>Springfield MA 01103         159 Mensa drive<br>Springfield MA 01103         159 Mensa Drive<br>Springfield MA 01103         159 Mensa Drive<br>Springfield MA 01103 | 10 to en  | ter the Thrift Sav<br>Edit/View Address Detail<br>Edit/View Address Detail<br>Edit/View Address Detail                                           | ings  <br>+<br>+<br>+      |
| Click the<br>from the<br>Address Type<br>Home<br>Mailing<br>Home of<br>Record<br>Thrift Sar 🗸                                                                                                    | Plus butt<br>Address 7<br>As of Date<br>05/17/2022<br>05/17/2022               | on and ro<br>Cype droj<br>Status<br>A<br>A<br>A              | Address 8 –<br>b-down.<br>Address<br>159 Mensa Drive<br>Springfield MA 01103<br>159 Mensa Drive<br>Springfield MA 01103<br>159 Mensa Drive<br>Springfield MA 01103                                                                              | 10 to en  | ter the Thrift Sav                                                                                                    | ings  <br>+<br>+<br>+      |
| Click the<br>from the<br>Address Type<br>Home<br>Mailing<br>Home of<br>Record<br>Thrift Sar V<br>Billing                                                                                                    | Plus butt<br>Address 7<br>As of Date<br>05/17/2022<br>05/17/2022<br>05/17/2022 | on and re<br>Sype drop<br>Status<br>A<br>A<br>A              | copeat steps 8 –<br>o-down.     Address     159 Mensa Drive<br>Springfield MA 01103     159 Mensa drive<br>Springfield MA 01103     159 Mensa Drive<br>Springfield MA 01103                                                                     | 10 to en  | ter the Thrift Sav<br>Edil/View Address Detail<br>Edil/View Address Detail<br>Edil/View Address Detail<br>Add Address Detail                     | ings I<br>+<br>+<br>+      |
| Click the<br>from the<br>Address Type<br>Home<br>Mailing<br>Home of<br>Record<br>Thrift Sav V<br>Billing<br>Business<br>Campus<br>Check                                                                                                    | Plus butt<br>Address 7<br>As of Date<br>05/17/2022<br>05/17/2022               | on and ro<br>Cype droj<br>Status<br>A<br>A<br>A              | Address 8 —<br>p-down.<br>Address<br>159 Mensa Drive<br>Springfield MA 01103<br>159 Mensa drive<br>Springfield MA 01103<br>159 Mensa Drive<br>Springfield MA 01103                                                                              | 10 to en  | Edil/View Address Detail<br>Edil/View Address Detail<br>Edil/View Address Detail<br>Edil/View Address Detail<br>Add Address Detail               | ings 1<br>+<br>+<br>+<br>+ |
| Click the<br>from the<br>Address Type<br>Home<br>Mailing<br>Home of<br>Record<br>Thrift Sar V<br>Billing<br>Business<br>Campus<br>Check<br>Depart From<br>Dormitory<br>Lengl                                                                | Plus butt<br>Address 7<br>As of Date<br>05/17/2022<br>05/17/2022<br>05/17/2022 | on and ro<br>Cype droj<br>Status<br>A<br>A<br>A<br>Telephone | Address 8 —<br>b-down.<br>Address<br>159 Mensa Drive<br>Springfield MA 01103<br>159 Mensa Drive<br>Springfield MA 01103<br>159 Mensa Drive<br>Springfield MA 01103                                                                              | 10 to en  | ter the Thrift Sav                                                                                                    | ings 1<br>+<br>+<br>+      |
| Click the<br>from the<br>Address Type<br>Home<br>Mailing<br>Home of<br>Record<br>Thrift Sa <sup>1</sup> V<br>Billing<br>Business<br>Campus<br>Check<br>Depart From<br>Dormitory<br>Legal<br>Other<br>Other                                  | Plus butt<br>Address 7<br>As of Date<br>05/17/2022<br>05/17/2022               | on and re<br>ype drop<br>Status<br>A<br>A<br>A<br>Telephone  | Copeat steps 8 –<br>Co-down.  Address  159 Mensa Drive<br>Springfield MA 01103  159 Mensa drive<br>Springfield MA 01103  159 Mensa Drive<br>Springfield MA 01103                                                                                | 10 to en  | ter the Thrift Sav                                                                                                    | ings  <br>+<br>+<br>+<br>+ |
| Click the<br>from the<br>Address Type<br>Home<br>Mailing<br>Home of<br>Record<br>Thrift Sar V<br>Billing<br>Business<br>Campus<br>Check<br>Depart From<br>Dormitory<br>Legal<br>Other<br>Other<br>Other 2<br>Bernaret                       | Plus butt<br>Address 7<br>As of Date<br>05/17/2022<br>05/17/2022               | on and ro<br>ype droj<br>Status<br>A<br>A<br>A<br>Telephone  | Address 8 —<br>b-down.<br>Address<br>159 Mensa Drive<br>Springfield MA 01103<br>159 Mensa Drive<br>Springfield MA 01103<br>159 Mensa Drive<br>Springfield MA 01103                                                                              | 10 to en  | ter the Thrift Sav                                                                                                    | ings  <br>+<br>+<br>+      |
| Click the<br>from the<br>Address Type<br>Home<br>Mailing<br>Home of<br>Record<br>Thrift Sa <sup>1</sup> V<br>Billing<br>Business<br>Campus<br>Check<br>Depart From<br>Dormfory<br>Legal<br>Other<br>Other 2<br>Permanent<br>Preferred       | Plus butt<br>Address 1<br>As of Date<br>05/17/2022<br>05/17/2022<br>05/17/2022 | on and re<br>ype drop<br>Status<br>A<br>A<br>A<br>Telephone  |                                                                                                    | 10 to en  | ter the Thrift Sav                                                                                                    | ings I<br>+<br>+<br>+<br>+ |
| Click the<br>from the<br>Address Type<br>Home<br>Mailing<br>Home of<br>Record<br>Thrift Sar V<br>Billing<br>Business<br>Campus<br>Check<br>Depart From<br>Dormitory<br>Legal<br>Other<br>Other 2<br>Preferred<br>Thrift Sarvings<br>Veteran | Plus butt<br>Address 7<br>As of Date<br>05/17/2022<br>05/17/2022<br>05/17/2022 | on and ro<br>ype droj<br>Status<br>A<br>A<br>A<br>Telephone  | Address 8 —<br>b-down.<br>Address<br>159 Mensa Drive<br>Springfield MA 01103<br>159 Mensa Drive<br>Springfield MA 01103<br>159 Mensa Drive<br>Springfield MA 01103                                                                              | 10 to en  | Edil/View Address Detail<br>Edil/View Address Detail<br>Edil/View Address Detail<br>Edil/View Address Detail<br>Add Address Detail<br>I-1 of 1 ~ | ings I<br>+<br>+<br>+<br>+ |

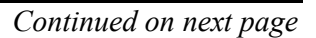

#### Step Action 14 The Phone Information, Email Addresses and Instant Message IDs should be left blank (to be entered by the member at a future date). Biographical Details Contact Information Regional Organizational Relationships Empl ID NEW Lisa Simpson Current Addres III Q I I I I I I I I I I View All Address Type As Of Date Status Address 05/17/2022 A 159 Mensa Drive Springfield MA 01103 Edit/View Address Detail ome + -159 Mensa drive Springfield MA 01103 Mailing 05/17/2022 A + -Edit/View Address Detail 159 Mensa Drive Springfield MA 01103 05/17/2022 4 Edit/View Address Detail + – ome of Record 159 Mensa Drive Springfield MA 01103 Thrift Savings Plan 05/17/2022 A + -Edit/View Address Detail none Information m Q f1 v View All Phone Type Telephone Preferred Extension Addresse m q 1-1 of 1 🗸 🕩 View A Email Address Email Type Preferred Message IDs ③ Ξ, \*IM Domain \*Network ID IM Protocol + -Save Notify Refresh Add Update/Display Include History 15 Select the Regional tab. **Biographical Details** Contact Information Regional Organizational Relationships

Procedure,

continued

#### Procedure,

continued

|                                                                                                    |                                                                                                    |                                                                                                    | Action                                                                                                    |  |  |  |  |  |
|----------------------------------------------------------------------------------------------------|----------------------------------------------------------------------------------------------------|----------------------------------------------------------------------------------------------------|----------------------------------------------------------------------------------------------------|--|--|--|--|--|
| Ensure the <b>Regulatory Region</b> is USA. Click the lookup icon to select the appropriate <b>Ethnic Group</b> category (If the member claims more than one                                                                                                    |                                                                                                    |                                                                                                    |                                                                                                    |  |  |  |  |  |
| All other fields on this tab are left blank                                                                                                    |                                                                                                    |                                                                                                    |                                                                                                    |  |  |  |  |  |
| Riemak                                                                                                    |                                                                                                    | tao ar                                                                                                    | Project Official Deletionship                                                                                                    |  |  |  |  |  |
| Diograph                                                                                                    |                                                                                                    | mation                                                                                                    | Regional Organizational Relationships                                                                                                    |  |  |  |  |  |
| Lisa Simp                                                                                                    | oson                                                                                                    |                                                                                                    | Person ID NEW                                                                                                    |  |  |  |  |  |
| Ethnic G                                                                                                    | roup                                                                                                    |                                                                                                    | Q    4 4 1 of 1 🛩 🕨 🕅   View All                                                                                                    |  |  |  |  |  |
|                                                                                                    | Regulatory Regio                                                                                                    | USA                                                                                                    | 9 + -                                                                                                    |  |  |  |  |  |
|                                                                                                    | ringulatory ringh                                                                                                    |                                                                                                    | United States                                                                                                    |  |  |  |  |  |
|                                                                                                    | Ethnic Grou                                                                                                    | ip 1                                                                                                    | White                                                                                                    |  |  |  |  |  |
|                                                                                                    |                                                                                                    | 🗆 Prima                                                                                                    | ary                                                                                                    |  |  |  |  |  |
| History                                                                                                    |                                                                                                    |                                                                                                    |                                                                                                    |  |  |  |  |  |
| -                                                                                                    | In the second back with the                                                                                                    |                                                                                                    | _                                                                                                    |  |  |  |  |  |
|                                                                                                    | Look Up Ethnic Group                                                                                                    | 3                                                                                                    | *                                                                                                    |  |  |  |  |  |
|                                                                                                    | <ul> <li>A second strategy of the first strategy of the second strategy of the second s</li></ul>                                                                                                    |                                                                                                    |                                                                                                    |  |  |  |  |  |
| Set II                                                                                                    | ) USA                                                                                                    | Help                                                                                                    |                                                                                                    |  |  |  |  |  |
| Set II<br>Ethnic Group                                                                                                    | 0 USA<br>p begins with ✔                                                                                                    | Help                                                                                                    |                                                                                                    |  |  |  |  |  |
| Set II<br>Ethnic Group<br>Description                                                                                                    | D USA<br>begins with v I                                                                                                    | Help                                                                                                    |                                                                                                    |  |  |  |  |  |
| Set II<br>Ethnic Group<br>Description                                                                                                    | USA<br>begins with  USA<br>begins with  Clear Cancel Basic Lookup                                                                                                    | Help                                                                                                    |                                                                                                    |  |  |  |  |  |
| Set II<br>Ethnic Group<br>Description<br>Search<br>Search Result                                                                                                    | D USA<br>D begins with V  <br>D begins with V Cancel Basic Lookup<br>Is                                                                                                    | Help                                                                                                    |                                                                                                    |  |  |  |  |  |
| Set II<br>Ethnic Group<br>Description<br>Search<br>Search Result<br>View 100                                                                                                    | D USA<br>begins with v 1<br>Clear Cancel Basic Lookup<br>Is<br>Id 4 1-67 of 1                                                                                                    | Help                                                                                                    |                                                                                                    |  |  |  |  |  |
| Set II<br>Ethnic Group<br>Description<br>Search<br>Search<br>Search Result<br>View 100<br>Ethnic<br>Group                                                                                                    | USA<br>begins with v<br>Clear<br>Cancet<br>Basic Lookup<br>Is<br>Is<br>Description                                                                                                    | Help                                                                                                    | ***Do not use the <b>WHITE</b>                                                                                                    |  |  |  |  |  |
| Set II<br>Ethnic Group<br>Description<br>Search<br>Search Result<br>View 100<br>Ethnic<br>Group                                                                                                    | Description                                                                                                    | Help                                                                                                    | ***Do not use the WHITE<br>link for the Ethnic Group                                                                                                    |  |  |  |  |  |
| Set II<br>Ethnic Group<br>Description<br>Search<br>Search Resul<br>View 100<br>Ethnic<br>Group<br>1<br>2                                                                                                    | USA<br>begins with v<br>Clear Cancel Basic Lookup<br>Is<br>Id 4 1-57 of 1<br>Description<br>White<br>Black or African American                                                                                                    | Field<br>Field<br>Fi | ***Do not use the <b>WHITE</b><br>link for the Ethnic Group,                                                                                                    |  |  |  |  |  |
| Set II<br>Ethnic Group<br>Description<br>Search<br>Search<br>Search<br>Result<br>View 100<br>Ethnic<br>Group<br>1<br>2<br>4                                                                                                    | USA<br>begins with v<br>Clear<br>Clear<br>Cancel<br>Basic Lookup<br>Is<br>d d 1-67 of<br>Description<br>White<br>Black or African American<br>Asian                                                                                                    | Help<br>S7 V P P<br>Short<br>Description<br>White<br>Black<br>Asian                                                                                                    | ***Do not use the <b>WHITE</b><br>link for the Ethnic Group,<br>always select the <b>1</b> link (per                                                                                                    |  |  |  |  |  |
| Set II<br>Ethnic Group<br>Description<br>Search<br>Search Result<br>View 100<br>Ethnic<br>Group<br>1<br>2<br>4<br>5                                                                                                    | USA<br>begins with v<br>Clear<br>Clear<br>Cancel<br>Basic Lookup<br>Is<br>If  Internet Anticenter Anticenter Anti                                                                                                    | Help<br>Help<br>F<br>F<br>F<br>F<br>F<br>F<br>F<br>F<br>F<br>F<br>F<br>F<br>F<br>F<br>F<br>F<br>F<br>F<br>F                                                                                                    | ***Do not use the <b>WHITE</b><br>link for the Ethnic Group,<br>always select the <b>1</b> link (per<br>the programmers).                                                                                      |  |  |  |  |  |
| Set II<br>Ethnic Group<br>Description<br>Search Result<br>View 100<br>Ethnic<br>Group<br>1<br>2<br>4<br>5<br>5<br>7                                                                                                    | USA<br>begins with v<br>Clear<br>Clear<br>Cancel<br>Basic Lookup<br>Is<br>Id  Id  Id  Id  Id  Id  Id  Id  Id  Id                                                                                                    | Help<br>Sort > b b b<br>Sort > b b b<br>Sort + b b<br>Short + b b<br>Short + b b                                                                                                    | ***Do not use the <b>WHITE</b><br>link for the Ethnic Group,<br>always select the <b>1</b> link (per<br>the programmers).<br>Must select the <b>X</b> or <b>Y</b> link                                         |  |  |  |  |  |
| Set II<br>Ethnic Group<br>Description<br>Search Result<br>View 100<br>Ethnic<br>Group<br>1<br>2<br>4<br>5<br>5<br>7<br>7<br>AFRAM                                                                                                    | USA<br>begins with v<br>Clear<br>Clear<br>Cancel<br>Basic Lookup<br>Is<br>Id  1.67 of<br>Description<br>White<br>Black or African American<br>Asian<br>American Indian or Afaska Native<br>Native Havaiian or Other Pacific Island<br>African American                                                                                                    | Help<br>Soft V b b b<br>Soft V b b b<br>Soft Vihite<br>Black<br>Asian<br>Am Indian<br>Afr Amer                                                                                                    | ***Do not use the <b>WHITE</b><br>link for the Ethnic Group,<br>always select the <b>1</b> link (per<br>the programmers).<br>Must select the <b>X</b> or <b>Y</b> link<br>for the Himonia Ethnia               |  |  |  |  |  |
| Search Description<br>Description<br>Search Result<br>View 100<br>Ethnic<br>Group<br>1<br>2<br>4<br>5<br>5<br>7<br>AFRAM<br>ALATHAB                                                                                                    | USA<br>begins with v<br>Clear<br>Clear<br>Cancel<br>Basic Lookup<br>Is<br>Id d 1-67 of<br>Description<br>White<br>Black or African American<br>Asian<br>American Indian or Alaska Native<br>Native Havailan or Other Pacific Island<br>African American<br>Alaskan Athabaskans                                                                                                    | Help<br>Solution<br>Solution                                                                                                    | ***Do not use the <b>WHITE</b><br>link for the Ethnic Group,<br>always select the <b>1</b> link (per<br>the programmers).<br>Must select the <b>X</b> or <b>Y</b> link<br>for the Hispanic Ethnic              |  |  |  |  |  |
| Search Description<br>Description<br>Search Result<br>View 100<br>Ethnic<br>Charles<br>1<br>2<br>4<br>5<br>7<br>7<br>AFRAM<br>ALATHAB<br>ALEUT                                                                                                    | USA<br>begins with v<br>Clear<br>Clear<br>Clear<br>Clear<br>Clear<br>Clear<br>Cancel<br>Basic Lookup<br>S<br>Clear<br>Clear<br>Cancel<br>Basic Lookup<br>S<br>Clear<br>Clear<br>Cancel<br>Basic Lookup<br>S<br>Clear<br>Clear<br>Cancel<br>Basic Lookup<br>S<br>Clear<br>Clear<br>Cancel<br>Basic Lookup<br>S<br>Clear<br>Clear<br>Clea                                                                                                    | Help<br>Solution<br>Solution                                                                                                    | ***Do not use the <b>WHITE</b><br>link for the Ethnic Group,<br>always select the <b>1</b> link (per<br>the programmers).<br>Must select the <b>X</b> or <b>Y</b> link<br>for the Hispanic Ethnic<br>Category. |  |  |  |  |  |
| Set II<br>Ethnic Group<br>Description<br>Search Result<br>View 100<br>Ethnic<br>Group<br>1<br>2<br>4<br>5<br>5<br>7<br>AFRAM<br>ALATHAB<br>ALEUT<br>AMIND                                                                                                    | USA<br>begins with v<br>Clear<br>Clear<br>Clear<br>Clear<br>Clear<br>Clear<br>Cancel<br>Basic Lookup<br>S<br>Clear<br>Clear<br>Cancel<br>Basic Lookup<br>S<br>Clear<br>Clear<br>Cl                                                                                                    | Help<br>S7 V I I I I<br>S7 V I I I I<br>S0 Vhile<br>Black<br>Asian<br>Am Indian<br>Afr Amer<br>Alaskan At<br>Alaskan At<br>Alaskan At                                                                                                    | ***Do not use the <b>WHITE</b><br>link for the Ethnic Group,<br>always select the <b>1</b> link (per<br>the programmers).<br>Must select the <b>X</b> or <b>Y</b> link<br>for the Hispanic Ethnic<br>Category. |  |  |  |  |  |
| Search Description<br>Description<br>Search Result<br>View 100<br>Ethnic<br>Chroin<br>2<br>4<br>5<br>7<br>7<br>AFRAM<br>ALATHAS<br>ALEUT<br>AMIND<br>APACHE                                                                                                    | USA<br>begins with v<br>Clear<br>Clear<br>Cle                                                                                                    | Field States of the second second sec                                                                                                    | ***Do not use the <b>WHITE</b><br>link for the Ethnic Group,<br>always select the <b>1</b> link (per<br>the programmers).<br>Must select the <b>X</b> or <b>Y</b> link<br>for the Hispanic Ethnic<br>Category. |  |  |  |  |  |
| Search Description<br>Description<br>Search Result<br>View 100<br>Ethnic<br>Chronic<br>1<br>2<br>4<br>5<br>7<br>7<br>AFRAM<br>ALATHAS<br>ALEUT<br>AMIND<br>APACHE<br>TLINGIT                                                                                                    | USA<br>begins with v<br>Clear<br>Clear<br>Clear<br>Clear<br>Clear<br>Clear<br>Cancel<br>Basic Lookup<br>S<br>Clear<br>Clear                                                                                                    | Help                                                                                                    | ***Do not use the <b>WHITE</b><br>link for the Ethnic Group,<br>always select the <b>1</b> link (per<br>the programmers).<br>Must select the <b>X</b> or <b>Y</b> link<br>for the Hispanic Ethnic<br>Category. |  |  |  |  |  |
| Set II<br>Ethnic Group<br>Description<br>Search Result<br>View 100<br>Ethnic<br>Ethnic<br>1<br>2<br>4<br>5<br>7<br>7<br>AFRAM<br>ALATHAB<br>ALEUT<br>AMIND<br>MRACHE<br>TLINGIT<br>TOHONO                                                                                                    | USA<br>USA<br>begins with v<br>[<br>Clear<br>Clear<br>Cancel<br>Basic Lookup<br>s<br>Clear<br>Description<br>White<br>Black or African American<br>Asian<br>American Indian or Afaska Native<br>Native Havaiian or Other Pacific Island<br>African American<br>Alaskan Athebaskans<br>Aleutian<br>American Indian/Alaska Native<br>Afrightn<br>Tingit<br>Tingit                                                                                                    | Help                                                                                                    | ***Do not use the <b>WHITE</b><br>link for the Ethnic Group,<br>always select the <b>1</b> link (per<br>the programmers).<br>Must select the <b>X</b> or <b>Y</b> link<br>for the Hispanic Ethnic<br>Category. |  |  |  |  |  |
| Set II<br>Ethnic Group<br>Description<br>Search Result<br>View 100<br>Ethnic<br>Ethnic<br>1<br>2<br>4<br>5<br>7<br>7<br>AFRAM<br>ALATHAB<br>ALEUT<br>AMIND<br>HRACHE<br>TLINGIT<br>TOHONO<br>VIETNAME                                                                                                    | USA<br>USA<br>USA<br>begins with v<br>Clear<br>Clear<br>Cancel<br>Basic Lookup<br>S<br>UMile<br>Black or African American<br>Asian<br>Asia | Help                                                                                                    | ***Do not use the <b>WHITE</b><br>link for the Ethnic Group,<br>always select the <b>1</b> link (per<br>the programmers).<br>Must select the <b>X</b> or <b>Y</b> link<br>for the Hispanic Ethnic<br>Category. |  |  |  |  |  |
| Set II<br>Ethnic Group<br>Description<br>Search Result<br>View 100<br>Etroup<br>1<br>2<br>4<br>5<br>7<br>AFRAM<br>ALEUT<br>AATHAB<br>ALEUT<br>AMIND<br>ARACHE<br>TLINGIT<br>TOHONO<br>VIETNAME                                                                                                    | USA<br>USA<br>begins with v<br>[<br>Clear Cancel Basic Lookup<br>s<br>USA<br>Description<br>UVhile<br>Black or African American<br>Asian<br>American Indian or Afaska Native<br>Native Hauvaiian or Other Pacific Island<br>African American<br>Alaskan Athabaskans<br>Alaskan Athabaskans<br>Alaskan Athabaskans<br>African Indian/Alaska Native<br>Anarchan Indian/Alaska Native<br>Anarchan Indian/Alaska Native<br>Anarchan Indian/Alaska Native<br>Anarchan Indian/Alaska Native<br>Anarchan Indian/Alaska Native<br>Anarchan Indian/Alaska Native                                                                                                    | Help                                                                                                    | ***Do not use the <b>WHITE</b><br>link for the Ethnic Group,<br>always select the <b>1</b> link (per<br>the programmers).<br>Must select the <b>X</b> or <b>Y</b> link<br>for the Hispanic Ethnic<br>Category. |  |  |  |  |  |
| Set II<br>Ethnic Group<br>Description<br>Search<br>Search<br>Search<br>Cheven<br>Composition<br>Composition<br>Compos | USA<br>USA<br>USA<br>USA<br>USA<br>USA<br>USA<br>USA                                                                                                    | Help                                                                                                    | ***Do not use the <b>WHITE</b><br>link for the Ethnic Group,<br>always select the <b>1</b> link (per<br>the programmers).<br>Must select the <b>X</b> or <b>Y</b> link<br>for the Hispanic Ethnic<br>Category. |  |  |  |  |  |
| Search Description<br>Description<br>Search Result<br>View 100<br>Ethnic<br>Composition<br>Composition<br>Compo       | USA<br>begins with v USA<br>begins with v I<br>Clear Cancel Basic Lookup<br>s<br>Id 4 I-67 of 1<br>Description<br>Vihile<br>Black or African American<br>Asian<br>American Indian or Alaska Native<br>Native Hawaiian or Other Pacific Island<br>African American<br>Alaskan Athabaskans<br>Alaskan Athabaskans<br>Alaskan Athabaskans<br>Alaskan Athabaskans<br>Alaskan Athabaskans<br>Alaskan Athabaskans<br>Tingit<br>Tohono O'Odham<br>Vietnamese<br>Vihile<br>Ethnic Category - Hispanic or Latino                                                                                                    | Help                                                                                                    | ***Do not use the <b>WHITE</b><br>link for the Ethnic Group,<br>always select the <b>1</b> link (per<br>the programmers).<br>Must select the <b>X</b> or <b>Y</b> link<br>for the Hispanic Ethnic<br>Category. |  |  |  |  |  |

Procedure,

continued

| Step | Action                                                                                                    |                                                               |                                                               |                                     |                    |  |  |  |  |
|------|----------------------------------------------------------------------------------------------------|---------------------------------------------------------------|---------------------------------------------------------------|-------------------------------------|--------------------|--|--|--|--|
| 17   | Select the Organizational Relationships tab.                                                                                  |                                                               |                                                               |                                     |                    |  |  |  |  |
|      | Biographical Details                                                                                                    | Contact Information                                           | on <u>R</u> egio                                              | nal <u>O</u> rganizatio             | onal Relationships |  |  |  |  |
| 18   | Check the <b>Employee</b> box and click <b>Add Relationship</b> .<br>Do <b>NOT</b> change the <b>Empl Record</b> number ever. |                                                               |                                                               |                                     |                    |  |  |  |  |
|      | Biographical Details                                                                                                    | Contact Information                                           | act Information <u>R</u> egional Organizational Relationships |                                     |                    |  |  |  |  |
|      | Lisa Simpson<br>Choose Org Relations<br>Employee<br>Contingent Worl<br>Person of Intere<br>Em<br>Select Check                 | ship to Add<br>ter<br>st<br>pl Record<br>klist Code<br>onship |                                                               | Per:                                | son ID NEW         |  |  |  |  |
|      | Save Notify<br>Biographical Details   Cor                                                                                     | Refresh                                                       | Add<br>nal   Organiza                                         | Update/Display tional Relationships | Include History    |  |  |  |  |

#### Procedure,

continued

| Step | Action                                                                                                    |  |  |  |  |  |  |  |
|------|----------------------------------------------------------------------------------------------------|--|--|--|--|--|--|--|
| 19   | The Job Data screen displays. The <b>Empl ID</b> and <b>Empl Record</b> will be                                  |  |  |  |  |  |  |  |
|      | generated on the Work Location tab (Record this number for future                                                |  |  |  |  |  |  |  |
|      | reference.) See Notes.                                                                                           |  |  |  |  |  |  |  |
|      | • Effective Date – Defaults to the current date. This date may be future dated to                                |  |  |  |  |  |  |  |
|      | reflect the actual hire date.                                                                                    |  |  |  |  |  |  |  |
|      | • Effective Sequence – Do not change.                                                                            |  |  |  |  |  |  |  |
|      | • Action – Select Hire from the dron-down.                                                                       |  |  |  |  |  |  |  |
|      | • Reason – Select New Position from the dron-down                                                                |  |  |  |  |  |  |  |
|      | • Position Number - Enter 00095687 currently for Seaman Apprentice                                               |  |  |  |  |  |  |  |
|      | $\circ$ <b>1</b> Ostion Number – Enter 00095007 currentry, for Scantan Apprentice                                |  |  |  |  |  |  |  |
|      | Officer Candidate (SAOC) into the IKK & fift tab.                                                                |  |  |  |  |  |  |  |
|      | Click the <b>Override Position Data</b> button.                                                                  |  |  |  |  |  |  |  |
|      | Work Location         Job Information         Job Labor         Payroll         Salary Plan         Compensation |  |  |  |  |  |  |  |
|      | Lisa Simpson Empl ID 1234567                                                                                     |  |  |  |  |  |  |  |
|      | Employee Military Service Empl Record 0                                                                          |  |  |  |  |  |  |  |
|      | Work Location Details ① Q   I d 1 of 1 v + H                                                                     |  |  |  |  |  |  |  |
|      | *Effective Date 05/17/2022 📅 Go To Row 🕂 🗕                                                                       |  |  |  |  |  |  |  |
|      | Effective Sequence 0 *Action Hire 🗸                                                                              |  |  |  |  |  |  |  |
|      | HR Status Active Reason New Position                                                                             |  |  |  |  |  |  |  |
|      | Payroll Status Active *Job Indicator Primary Job                                                                 |  |  |  |  |  |  |  |
|      | Calculate Status and Dates                                                                                       |  |  |  |  |  |  |  |
|      | Position Number 00095687 Q ROCI (SVC/CIV) Current                                                                |  |  |  |  |  |  |  |
|      | Override Position Data                                                                                           |  |  |  |  |  |  |  |
|      | Position Entry Date<br>05/17/2022<br>Position Management Record                                                  |  |  |  |  |  |  |  |
|      |                                                                                                    |  |  |  |  |  |  |  |
|      | NOTE: If for any reason this Accession is not completed but an Empl ID was issued                                |  |  |  |  |  |  |  |
|      | and Job data was never entered, use the Add Employment Instance link from the HR                                 |  |  |  |  |  |  |  |
|      | Data Shortcuts tile. Enter the Empl ID that was issued, select the Organizational                                |  |  |  |  |  |  |  |
|      | Relationship tab, click Add Relationship & you will be returned to Job Data with the                             |  |  |  |  |  |  |  |
|      | issued Empl ID. All previous unsaved Job Data entries will need to be re-entered.                                |  |  |  |  |  |  |  |
|      | NOTE: Do not use the Add Employment Instance if you had previously entered and                                   |  |  |  |  |  |  |  |
|      | saved anything in Job Data with an EMPL ID given. Any edits after the initial save                               |  |  |  |  |  |  |  |
|      | will create a second Empl ID for the member. Any edits should be made using the                                  |  |  |  |  |  |  |  |
|      | Personal Information or Job Data links. See Employee Records.                                                    |  |  |  |  |  |  |  |
|      | Personal Information                                                                                             |  |  |  |  |  |  |  |
|      | T Job Data                                                                                                    |  |  |  |  |  |  |  |
|      | Dependent Information                                                                                            |  |  |  |  |  |  |  |
|      | Email Address                                                                                                    |  |  |  |  |  |  |  |
|      | Find an Employee                                                                                                 |  |  |  |  |  |  |  |
|      | T Add Employment Instance                                                                                        |  |  |  |  |  |  |  |

Procedure,

continued

| Step |                                                                                                    |                                                                                                    | Action                                                                                                    |                                                      |  |  |  |  |  |
|------|----------------------------------------------------------------------------------------------------|----------------------------------------------------------------------------------------------------|----------------------------------------------------------------------------------------------------|------------------------------------------------------|--|--|--|--|--|
| 20   | Change/update as necessary:                                                                                                    |                                                                                                    |                                                                                                    |                                                      |  |  |  |  |  |
|      | • Regulatory Region – Select RSV from the lookup icon.                                                                                                    |                                                                                                    |                                                                                                    |                                                      |  |  |  |  |  |
|      | • Company – Verify ACG is displayed.                                                                                                    |                                                                                                    |                                                                                                    |                                                      |  |  |  |  |  |
|      | • Business Unit – Select ENLCG from the lookup icon.                                                                                                    |                                                                                                    |                                                                                                    |                                                      |  |  |  |  |  |
|      | • Department – Enter 004750.                                                                                                    |                                                                                                    |                                                                                                    |                                                      |  |  |  |  |  |
|      | • Department <b>F</b>                                                                                                    | Entry Date – V                                                                                                    | erify the Date of hire.                                                                                                    |                                                      |  |  |  |  |  |
|      | • Location – If 1                                                                                                    | not defaulted fr                                                                                                    | om the Department entered                                                                                                    | , enter CT0038.                                      |  |  |  |  |  |
|      | • Establishmen                                                                                                    | t ID – Select U                                                                                                    | SCG from the lookup icon.                                                                                                    |                                                      |  |  |  |  |  |
|      | Position Number                                                                                                    | 00095687 Q                                                                                                    | ROCI (SVC/CIV)                                                                                                    | Current                                              |  |  |  |  |  |
|      |                                                                                                    | Use Position                                                                                                    | 1 Data                                                                                                    |                                                      |  |  |  |  |  |
|      | Position Entry Date                                                                                                    | 05/17/2022                                                                                                    |                                                                                                    |                                                      |  |  |  |  |  |
|      | The following of the two many of the many of the trade of the                                                                                               | Position Management                                                                                                    | t Record                                                                                                    |                                                      |  |  |  |  |  |
|      | *Regulatory Region                                                                                                    | RSV Q                                                                                                    | Reservists                                                                                                    |                                                      |  |  |  |  |  |
|      | *Company                                                                                                    | ACG Q                                                                                                    | UNITED STATES COAST GUARD                                                                                                    |                                                      |  |  |  |  |  |
|      | *Business Unit                                                                                                    | ENLCG Q                                                                                                    | Enlieted CG                                                                                                    |                                                      |  |  |  |  |  |
|      | *Department                                                                                                    | 004750 Q                                                                                                    | CG Academy                                                                                                    |                                                      |  |  |  |  |  |
|      | Department Entry Date                                                                                                    | 05/17/2022                                                                                                    | CO Academy                                                                                                    |                                                      |  |  |  |  |  |
|      | *Location                                                                                                    | CT0038 Q                                                                                                    |                                                                                                    |                                                      |  |  |  |  |  |
|      | Fetablishment ID                                                                                                    |                                                                                                    | CG Academy                                                                                                    | 1292 201 201 20                                      |  |  |  |  |  |
|      | Laubhannent ib                                                                                                    | 5555                                                                                                    | Active CG                                                                                                    | Date Created 05/17/2022                              |  |  |  |  |  |
| 21   | Military section  Reserve Class  Inact Du Of 8 years prior w/Svc Oblig Component C Select N fror Last Start Expected Job End Military Reserve Cla Component | for Reserve hir<br>Code –select t<br>fficer w/in 8 yr<br>service<br>not in another<br>Category<br>n the lookup ic<br>Date 05/17/2022<br>Date 1<br>Category | res only:<br>the appropriate Code from t<br><b>r obl</b> – for an Officer with r<br><b>r Clas</b> – for a prior service (<br>on.<br>Inact Du Officer w/in 8 yr obl<br>Not Applicable | he lookup icon:<br>no prior, or less than<br>Officer |  |  |  |  |  |
|      | Job Data                                                                                                    | Employment Data                                                                                                    |                                                                                                    | Benefits Program Participation                       |  |  |  |  |  |
|      | Work Location   Job Informa                                                                                                    | ation   Job Labor   Payro                                                                                                    | oll   Salary Plan   Compensation                                                                                                    |                                                      |  |  |  |  |  |

Procedure,

continued

| Step | Action                                                                                                    |                                                                             |                                                         |                                             |                                      |                                     |                    |  |
|------|----------------------------------------------------------------------------------------------------|-----------------------------------------------------------------------------|---------------------------------------------------------|---------------------------------------------|--------------------------------------|-------------------------------------|--------------------|--|
| 22   | Select the Job In                                                                                           | formation ta                                                                | b.                                                      |                                             |                                      |                                     |                    |  |
|      | Work Location                                                                                               | Job Information                                                             | Job <u>L</u> abor                                       | Payr                                        | oll                                  | <u>S</u> alary Plan                 | Compensation       |  |
|      | Line Cimeron                                                                                                |                                                                             |                                                         |                                             |                                      | EmpLID                              | 1234567            |  |
| 23   | Only enter these<br>• Job Code – En<br>• Supervisor ID<br>• Employee Classifier<br>Work Location Job Inform | three fields, <b>I</b><br>ter 451097 (if<br>– Enter the C<br>ss – Select IR | F not defau<br>GHRSUP<br>R from the<br>Payroll Salary F | enter any<br>lted) an<br>Empl I<br>e drop-d | y othe<br>d hit t<br>D that<br>lown. | r data field<br>ab.<br>approves     | ls.<br>Accessions. |  |
|      | Lisa Simpson<br>Employee Military Service                                                                   |                                                                             | Empl                                                    | ID 1234567<br>rd 0                          |                                      |                                     |                    |  |
|      | Job Information Details ③                                                                                   |                                                                             |                                                         |                                             |                                      | Q I                                 | 4 4 1 of 1 🗸 🕨 🗏   |  |
|      | Effective Da<br>Effective Sequen<br>HR Statt<br>Payroll Statt                                               | te 05/17/2022<br>ce 0<br>rs Active<br>rs Active                             |                                                         | oL                                          | Action<br>Reason<br>b Indicator      | Hire<br>New Position<br>Primary Job | Go To Row          |  |
|      | *Job Co<br>Entry Da<br>Supervisor Le                                                                        | de 451097<br>ate 05/17/2022                                                 | Q Officer                                               | Candidate                                   |                                      |                                     |                    |  |
|      | Supervisor<br>Reports                                                                                       | ID 9876543                                                                  | م Milhou                                                | e Van Houten                                |                                      |                                     |                    |  |
|      | *Regular/Tempora                                                                                            | ss IRR                                                                      | ~                                                       | *Full/Part                                  | Full-Time                            | *<br>*                              |                    |  |
|      | *Regular St                                                                                                 | nift Not Applicable                                                         | ~                                                       | Shift Rate                                  |                                      |                                     |                    |  |
|      | Ctandard Hours                                                                                              |                                                                             |                                                         | Juitt actor                                 |                                      |                                     |                    |  |
| 24   | Select the Job La                                                                                           | abor tab.                                                                   |                                                         |                                             |                                      |                                     |                    |  |
|      | Work Location                                                                                               | Job Information                                                             | Job <u>L</u> abor                                       | <u>P</u> ayr                                | oll                                  | <u>S</u> alary Plan                 | Compensation       |  |
|      | 1 i Cimeron                                                                                                 |                                                                             |                                                         |                                             |                                      | Empl ID                             | 1234567            |  |

#### Procedure,

continued

| р |                                                                     |                        | Action                                    |               |                      |                   |          |  |  |  |
|---|---------------------------------------------------------------------|------------------------|-------------------------------------------|---------------|----------------------|-------------------|----------|--|--|--|
|   | Only enter these fields, <b>DO NOT</b> enter any other data fields. |                        |                                           |               |                      |                   |          |  |  |  |
|   | • Labor Agreement – Select ENL from the lookup icon.                |                        |                                           |               |                      |                   |          |  |  |  |
|   | • Labor Agreement Entry Dt - Will default to date of hire           |                        |                                           |               |                      |                   |          |  |  |  |
|   | • Employee Cotogo                                                   | Entry D<br>wy Solor    | t IDD from th                             |               | iaan                 |                   |          |  |  |  |
|   | • Employee Categor                                                  | ry - Selet             |                                           | NV C - 1-     | icoli.<br>r          |                   |          |  |  |  |
|   | • Employee Subcate                                                  | egory – E              | nter IRAYPA                               | AY Code.      | ).<br>1 a            |                   |          |  |  |  |
|   | Scroll down the page                                                | and click              | x View ALL 1                              | tor Assign    | ed Sen               | 1011ty Dates      |          |  |  |  |
|   | Work Location Job Information Jo                                    | b <u>Labor</u> Payroll | Salary Plan Comper                        | nsation       |                      |                   |          |  |  |  |
|   | Lisa Simpson                                                        |                        | Empl ID 1234567                           |               |                      |                   |          |  |  |  |
|   | Military Service                                                    |                        | Empirecord 0                              |               |                      |                   |          |  |  |  |
|   | Labor Information ⑦                                                 |                        |                                           |               | 1                    | Q    4 4   1 of 1 | ▼ ▶ ▶    |  |  |  |
|   | Effective Date                                                      | e 05/17/2022           |                                           | 112 (102)     |                      | Go To Row         |          |  |  |  |
|   | Effective Sequence<br>HR Status                                     | e 0<br>s Active        |                                           | Action        | Hire<br>New Position |                   |          |  |  |  |
|   | Payroll Status                                                      | s Active               |                                           | Job Indicator | Primary Job          |                   |          |  |  |  |
|   | Bargaining Uni                                                      | t Q                    | 1                                         |               |                      | Current           | 1        |  |  |  |
|   | Labor Agreemen                                                      | t ENL Q                |                                           |               |                      |                   |          |  |  |  |
|   | Labor Agreement Entry D                                             | t 05/17/2022 📅         | Reserve Component Enliste                 | d             |                      |                   |          |  |  |  |
|   | Employee Category                                                   |                        | Individual Ready Reserve                  |               |                      |                   |          |  |  |  |
|   | Employee Subcategory                                                | y J Q                  | B - 5 - 5 - 1 - 1 - 1 - 1 - 1 - 1 - 1 - 1 |               |                      |                   |          |  |  |  |
|   | Employee Subcategory                                                | 2 Q,                   | Res Enlisted Wait/attend OC               | .5            |                      |                   |          |  |  |  |
|   |                                                                     | Position Manag         | ement Record                              |               |                      |                   |          |  |  |  |
|   | Union Code                                                          | e Q                    |                                           |               |                      |                   |          |  |  |  |
|   | Union Seniority Date                                                | e 🕅                    |                                           |               |                      |                   |          |  |  |  |
|   | Works Council ID                                                    |                        | Í.                                        |               |                      |                   |          |  |  |  |
|   | Eabor Facinity In                                                   |                        |                                           |               |                      |                   |          |  |  |  |
|   | Entry Date III                                                      |                        |                                           |               |                      |                   |          |  |  |  |
|   | Pay Union Fee     Exempt from Layoff     Q                          |                        |                                           |               |                      |                   |          |  |  |  |
|   |                                                                     |                        |                                           |               | 14 - A               | 1-5 of 22 🗸 🕨     | View All |  |  |  |
|   | Seniority Date                                                      | Control Value          | Labor Seniority Date                      | Overr         | de                   | Override Reason   |          |  |  |  |
|   | Somority Date                                                       | Cond Of Value          | capor semonty bate                        | Overn         |                      | Cremile Reason    |          |  |  |  |

Procedure,

continued

|                                                                                                    |                                                                     | Actio                                                                                                    | on                                                                                                    |                                   |                                               |  |  |  |
|----------------------------------------------------------------------------------------------------|---------------------------------------------------------------------|----------------------------------------------------------------------------------------------------|----------------------------------------------------------------------------------------------------|-----------------------------------|-----------------------------------------------|--|--|--|
| Only enter dates a                                                                                                    | as indicated. A                                                     | All other fi                                                                                                    | elds must                                                                                                    | be le                             | ft blank.                                     |  |  |  |
| • Active Duty Base Date – Date of the hire or Oath of Office                                                                                                    |                                                                     |                                                                                                    |                                                                                                    |                                   |                                               |  |  |  |
| • AD Pay Scale Date – Date of the hire or Oath of Office                                                                                                    |                                                                     |                                                                                                    |                                                                                                    |                                   |                                               |  |  |  |
| • <b>DEP Date</b> – Leave blank.                                                                                                    |                                                                     |                                                                                                    |                                                                                                    |                                   |                                               |  |  |  |
| • Commission D                                                                                                    | ate – Date of                                                       | the hire or                                                                                                    | Oath of Of                                                                                                    | fice                              |                                               |  |  |  |
| • DIEMS Date -                                                                                                    | Date Initial H                                                      | Entry Milita                                                                                                    | ary Service                                                                                                    | (any                              | component                                     |  |  |  |
| • RSV Drill Obli                                                                                                    | igation Date                                                        | – Leave bla                                                                                                    | ank.                                                                                                    |                                   |                                               |  |  |  |
| • Expected Loss                                                                                                    | Date – 8 year                                                       | rs from the                                                                                                    | original D                                                                                                    | IEMS                              | S date (minu                                  |  |  |  |
| • Job Family En                                                                                                    | try Date – D                                                        | ate of the h                                                                                                    | ire or Oath                                                                                                    | of O                              | office                                        |  |  |  |
| • Mil Obligation                                                                                                    | Compl Date                                                          | e – 8 years f                                                                                                    | trom DIEN                                                                                                    | IS da                             | te (minus 1                                   |  |  |  |
| unless prior dis                                                                                                    | charge author                                                       | ized under                                                                                                    | an annrove                                                                                                    | d nro                             | oram (i e V                                   |  |  |  |
| unless prior disc                                                                                                    | charge author                                                       | ized under                                                                                                    | an approve                                                                                                    | a pro                             | ogram (i.e. v                                 |  |  |  |
| • Pay Allowance                                                                                                    | <b>Date</b> – Date                                                  | of the hire                                                                                                    | or Oath of                                                                                                    | Offic                             | e                                             |  |  |  |
|                                                                                                    | Date Date                                                           | of the fifte                                                                                                    |                                                                                                    |                                   |                                               |  |  |  |
| • Pay Base Date                                                                                                    | <ul> <li>Date memb</li> </ul>                                       | per departs o                                                                                                    | on RSV IA                                                                                                    | DT c                              | orders to OC                                  |  |  |  |
| •                                                                                                    |                                                                     | •                                                                                                    |                                                                                                    |                                   |                                               |  |  |  |
|                                                                                                    |                                                                     |                                                                                                    |                                                                                                    |                                   |                                               |  |  |  |
|                                                                                                    |                                                                     |                                                                                                    |                                                                                                    |                                   |                                               |  |  |  |
| <b>NOTE:</b> Submit a                                                                                                    | request to PF                                                       | PC Custome                                                                                                    | er Care for                                                                                                    | a Sta                             | tement of C                                   |  |  |  |
| <b>NOTE:</b> Submit a                                                                                                    | request to PI                                                       | PC Custome                                                                                                    | er Care for                                                                                                    | a Sta                             | tement of C                                   |  |  |  |
| <b>NOTE:</b> Submit a Service (SOCS) i                                                                                                    | n request to PI<br>n the case of j                                  | PC Custome<br>prior milita                                                                                                    | er Care for<br>ry service.                                                                                                    | a Sta<br>Any                      | tement of C<br>necessary a                    |  |  |  |
| <b>NOTE:</b> Submit a<br>Service (SOCS) i<br>will take place via                                                                                                    | n request to PI<br>n the case of j<br>a the SOCS p                  | PC Custome<br>prior milita<br>rocess (see                                                                                                    | er Care for<br>ry service.<br><u>E-Mail AI</u>                                                                                                    | a Sta<br>Any<br><mark>.SPC</mark> | tement of C necessary as $\frac{B}{15}$ .     |  |  |  |
| NOTE: Submit a<br>Service (SOCS) i<br>will take place via<br>Assigned Seniority Dates <sup>®</sup>                                                                                                    | n request to PI<br>n the case of j<br>a the SOCS p                  | PC Custome<br>prior milita<br>rocess (see                                                                                                    | er Care for<br>ry service.<br><u>E-Mail AI</u>                                                                                                    | a Sta<br>Any<br><u>SPC</u>        | tement of C<br>necessary ac<br><u>B/15</u> ). |  |  |  |
| NOTE: Submit a<br>Service (SOCS) i<br>will take place via                                                                                                    | a request to PF<br>n the case of j<br>a the SOCS p                  | PC Custome<br>prior milita<br>rocess (see                                                                                                    | er Care for<br>ry service.<br><u>E-Mail AI</u>                                                                                                    | a Sta<br>Any<br><u>SPC</u>        | tement of C<br>necessary at<br>B/15).         |  |  |  |
| NOTE: Submit a<br>Service (SOCS) i<br>will take place via                                                                                                    | n request to PF<br>n the case of p<br>a the SOCS p                  | PC Custome<br>prior milita<br>rocess (see                                                                                                    | er Care for<br>ry service.<br><u>E-Mail AI</u>                                                                                                    | a Sta<br>Any<br><u>SPC</u>        | tement of C<br>necessary ac<br><u>B/15</u> ). |  |  |  |
| NOTE: Submit a<br>Service (SOCS) i<br>will take place via<br>Assigned Seniority Dates ()<br>Seniority Date<br>ACTIVE DUTY BASE DATE                                                                                                    | a request to PF<br>n the case of p<br>a the SOCS p                  | PC Custome<br>prior milita<br>rocess (see                                                                                                    | er Care for<br>ry service.<br><u>E-Mail AI</u>                                                                                                    | a Sta<br>Any<br><u>SPC</u>        | tement of C<br>necessary ac<br>B/15).         |  |  |  |
| NOTE: Submit a<br>Service (SOCS) i<br>will take place via<br>Assigned Seniority Date<br>Seniority Date<br>ACTIVE DUTY BASE DATE<br>AD PAY SCALE DATE                                                                                                    | a request to PF<br>n the case of p<br>a the SOCS p                  | PC Custome<br>prior milita<br>rocess (see<br>05/17/2022<br>05/17/2022                                                                                                    | er Care for<br>ry service.<br><u>E-Mail AI</u><br>• over                                                                                                    | a Sta<br>Any<br><u>SPC</u>        | tement of C<br>necessary ac<br>B/15).         |  |  |  |
| NOTE: Submit a<br>Service (SOCS) i<br>will take place via<br>Assigned Seniority Dates ()<br>Seniority Date<br>ACTIVE DUTY BASE DATE<br>AD PAY SCALE DATE<br>DEP DATE                                                                                                    | a request to PF<br>n the case of p<br>a the SOCS p                  | PC Custome<br>prior milita:<br>rocess (see<br>bill Labor Seniority Date<br>05/17/2022<br>05/17/2022                                                                                                    | er Care for<br>ry service.<br>E-Mail AI                                                                                                    | a Sta<br>Any<br><u>SPC</u>        | tement of C<br>necessary ac<br><u>B/15</u> ). |  |  |  |
| NOTE: Submit a<br>Service (SOCS) i<br>will take place via<br>Assigned Seniority Dates ()<br>Seniority Date<br>ACTIVE DUTY BASE DATE<br>AD PAY SCALE DATE<br>DEP DATE<br>COMMISSION DATE                                                                                                    | a request to PF<br>n the case of p<br>a the SOCS p                  | C Custome<br>prior militat<br>rocess (see                                                                                                    | er Care for<br>ry service.<br><u>E-Mail AI</u><br>e over                                                                                                    | a Sta<br>Any<br><u>SPC</u>        | bettement of C<br>necessary ac<br>B/15).      |  |  |  |
| NOTE: Submit a<br>Service (SOCS) i<br>will take place via<br>Assigned Seniority Dates ()<br>Construction<br>Seniority Date<br>ACTIVE DUTY BASE DATE<br>AD PAY SCALE DATE<br>DEP DATE<br>COMMISSION DATE<br>DIEMS DATE                                                                                                    | a request to PF<br>n the case of p<br>a the SOCS p                  | C Custome<br>prior milita<br>o5/17/2022<br>05/17/2022<br>05/17/2022<br>05/17/2022                                                                                                    | er Care for<br>ry service.<br>E-Mail AI                                                                                                    | a Sta<br>Any<br>SPC               | tement of C<br>necessary ac<br>B/15).         |  |  |  |
| NOTE: Submit a<br>Service (SOCS) i<br>will take place via<br>Assigned Seniority Dates ()<br>Seniority Date<br>ACTIVE DUTY BASE DATE<br>AD PAY SCALE DATE<br>DEP DATE<br>COMMISSION DATE<br>DIEMS DATE<br>RSV DRILL OBLIGATION DATE                                                                                                    | a request to PF<br>n the case of p<br>a the SOCS p<br>Control Value | C Custome<br>prior milita<br>rocess (see<br>05/17/2022<br>05/17/2022<br>05/17/2022                                                                                                    | er Care for<br>ry service.<br>E-Mail AI                                                                                                    | a Sta<br>Any<br><u>SPC</u>        | tement of C<br>necessary ac<br>B/15).         |  |  |  |
| NOTE: Submit a<br>Service (SOCS) i<br>will take place via<br>Assigned Seniority Dates ()<br>Seniority Date<br>ACTIVE DUTY BASE DATE<br>AD PAY SCALE DATE<br>DEP DATE<br>COMMISSION DATE<br>DIEMS DATE<br>RSV DRILL OBLIGATION DATE<br>EXPECTED LOSS DATE                                                                                                   | a request to PF<br>n the case of j<br>a the SOCS p                  | Labor Seniority Date           05/17/2022           05/17/2022           05/17/2022           05/17/2022           05/17/2022           05/17/2022           05/17/2022           05/17/2022           05/17/2022           05/17/2022           05/17/2022           05/17/2022           05/17/2022           05/17/2022                                                                                                    | er Care for<br>ry service.<br><u>E-Mail AI</u><br>• over<br>• over<br>• ove<br>• over<br>• over<br>• over<br>• over<br>• over<br>• over<br>• over<br>• over<br>• over<br>• | a Sta<br>Any<br>SPC               | tement of C<br>necessary ac<br>B/15).         |  |  |  |
| NOTE: Submit a<br>Service (SOCS) i<br>will take place via<br>Assigned Seniority Dates ()<br>Construction<br>Seniority Date<br>ACTIVE DUTY BASE DATE<br>AD PAY SCALE DATE<br>DEP DATE<br>COMMISSION DATE<br>DIEMS DATE<br>RSV DRILL OBLIGATION DATE<br>EXPECTED LOSS DATE<br>JOB FAMILY ENTRY DATE                                                          | a request to PF<br>n the case of p<br>a the SOCS p<br>Control Value | Customs           prior milita           abor seniority Data           05/17/2022           05/17/2022           05/17/2022           05/17/2022           05/17/2022           05/17/2022           05/17/2022           05/17/2022           05/17/2022           05/17/2022           05/17/2022           05/17/2022           05/17/2022                                                                                                    | er Care for<br>ry service.<br>E-Wail AI                                                                                                    | a Sta<br>Any<br>SPC               | tement of C<br>necessary ac<br>B/15).         |  |  |  |
| NOTE: Submit a<br>Service (SOCS) i<br>will take place via<br>Asigned Seniority Dates ()<br>Seniority Date<br>ACTIVE DUTY BASE DATE<br>AD PAY SCALE DATE<br>DEP DATE<br>COMMISSION DATE<br>DIEMS DATE<br>RSV DRILL OBLIGATION DATE<br>EXPECTED LOSS DATE<br>JOB FAMILY ENTRY DATE<br>MIL OBLIGATION COMPL DATE                                              | a request to PF<br>n the case of p<br>a the SOCS p<br>Control Value | Construction         Custome           prior militation         rocess (see           bior seniority Data         05/17/2022           05/17/2022         05/17/2022           05/17/2022         05/17/2022           05/17/2022         05/17/2022           05/17/2022         05/17/2022           05/17/2022         05/17/2022           05/17/2022         05/17/2022           05/17/2022         05/17/2022           05/16/2030         05/16/2030                              | er Care for<br>ry service.<br>E-Mail AI                                                                                                    | a Sta<br>Any<br>.SPC              | tement of C<br>necessary ac<br>B/15).         |  |  |  |
| NOTE: Submit a<br>Service (SOCS) i<br>will take place via<br>Assigned Seniority Dates ()<br>Seniority Date<br>ACTIVE DUTY BASE DATE<br>AD PAY SCALE DATE<br>DEP DATE<br>COMMISSION DATE<br>DIEMS DATE<br>RSV DRILL OBLIGATION DATE<br>EXPECTED LOSS DATE<br>JOB FAMILY ENTRY DATE<br>MIL OBLIGATION COMPL DATE<br>PAY ALLOWANCE DATE                       | a request to PF<br>n the case of j<br>a the SOCS p<br>Control Value | Construction         Custome           prior militation         rocess (see           a         05/17/2022           05/17/2022         05/17/2022           05/17/2022         05/17/2022           05/17/2022         05/17/2022           05/17/2022         05/17/2022           05/17/2022         05/17/2022           05/17/2022         05/17/2022           05/17/2022         05/17/2022           05/17/2022         05/17/2022                                                | er Care for<br>ry service.<br><u>E-Mail AI</u><br>e over<br>m<br>m<br>m<br>m<br>m<br>m<br>m<br>m<br>m<br>m<br>m<br>m<br>m<br>m<br>m<br>m<br>m<br>m<br>m                                                                                                    | a Sta<br>Any<br>.SPC              | tement of C<br>necessary ac<br>B/15).         |  |  |  |
| NOTE: Submit a<br>Service (SOCS) i<br>will take place via<br>Assigned Seniority Dates ()<br>Seniority Date<br>ACTIVE DUTY BASE DATE<br>AD PAY SCALE DATE<br>DEP DATE<br>COMMISSION DATE<br>DIEMS DATE<br>RSV DRILL OBLIGATION DATE<br>EXPECTED LOSS DATE<br>JOB FAMILY ENTRY DATE<br>MIL OBLIGATION COMPL DATE<br>PAY ALLOWANCE DATE<br>PAY ALLOWANCE DATE | a request to PF<br>n the case of p<br>a the SOCS p<br>Control Value | Customs           prior milita:           rocess (see           biological           05/17/2022           05/17/2022           05/17/2022           05/17/2022           05/17/2022           05/17/2022           05/17/2022           05/17/2022           05/17/2022           05/17/2022           05/17/2022           05/17/2022           05/17/2022           05/17/2022           05/17/2022           05/17/2022           05/17/2022           05/17/2022           05/17/2022 | er Care for<br>ry service.<br><u>E-Mail AI</u><br>over<br>()<br>()<br>()<br>()<br>()<br>()<br>()<br>()<br>()<br>()<br>()<br>()<br>()                                                                                                    | a Sta<br>Any<br>SPC               | tement of C<br>necessary ac<br>B/15).         |  |  |  |

Procedure,

continued

| Step  |                                                                             |                               | Act                    | ion       |                |                      |                 |  |  |  |  |  |
|-------|-----------------------------------------------------------------------------|-------------------------------|------------------------|-----------|----------------|----------------------|-----------------|--|--|--|--|--|
| 26    | • Date of Rank – Date of the hire or Oath of Office                         |                               |                        |           |                |                      |                 |  |  |  |  |  |
| Cont. | • RSV Comp SBP Elect Date – Leave blank.                                    |                               |                        |           |                |                      |                 |  |  |  |  |  |
|       | • Rotation Date – Leave at default.                                         |                               |                        |           |                |                      |                 |  |  |  |  |  |
|       | • Reserve Accession Class Date – Date of the hire or Oath of                |                               |                        |           |                |                      |                 |  |  |  |  |  |
|       | Office/Enlistment Contract                                                  |                               |                        |           |                |                      |                 |  |  |  |  |  |
|       | • Reserve Anniversary Date – Date of Enlistment Contract or date of initial |                               |                        |           |                |                      |                 |  |  |  |  |  |
|       | entry if conti                                                              | nuous service                 |                        |           |                |                      |                 |  |  |  |  |  |
|       | • Reserve Elig                                                              | gibility Date –               | Date of the            | hire or C | Dath of Off    | fice                 |                 |  |  |  |  |  |
|       | Reserve Init                                                                | iation Date – I               | Date of the            | hire or O | ath of Offi    | ice                  |                 |  |  |  |  |  |
|       | • Reserve Let                                                               | ter Date – Lea                | ve blank.              |           |                |                      |                 |  |  |  |  |  |
|       | • RTB Eligibility Date – Leave blank.                                       |                               |                        |           |                |                      |                 |  |  |  |  |  |
|       | • RTB Letter                                                                | Date – Leave                  | olank                  |           |                |                      |                 |  |  |  |  |  |
|       | • RTB Letter                                                                | <b>Response Dat</b>           | e – Leave ł            | olank.    |                |                      |                 |  |  |  |  |  |
|       | DATE OF RANK                                                                | 000096                        | 05/17/2022             | Ē         |                |                      |                 |  |  |  |  |  |
|       | RSV COMP SBP ELECT DATE                                                     |                               |                        | <b>m</b>  |                |                      |                 |  |  |  |  |  |
|       | ROTATION DATE                                                               |                               |                        |           |                |                      |                 |  |  |  |  |  |
|       | RSRV ACCESSION CLASS DA                                                     | πe                            | 05/17/2022             | (iii)     |                |                      |                 |  |  |  |  |  |
|       | RSV ANNIVERSARY DATE                                                        |                               | 05/17/2022             |           |                |                      |                 |  |  |  |  |  |
|       | RSV ELIGIBILITY DATE                                                        |                               | 05/17/2022             | 1         |                |                      |                 |  |  |  |  |  |
|       | RSV INITIATION DATE                                                         |                               | 05/17/2022             | 1         |                |                      |                 |  |  |  |  |  |
|       | RESERVE LETTER DATE                                                         |                               |                        |           |                |                      | <u>-</u>        |  |  |  |  |  |
|       | RTB ELIGIBILITY DATE                                                        |                               |                        |           |                |                      | -               |  |  |  |  |  |
|       | RTB LETTER DATE                                                             |                               |                        | m         |                |                      |                 |  |  |  |  |  |
|       | RTB LETTER RESPONSE DAT                                                     | E                             | 1<br>1                 | m         |                |                      |                 |  |  |  |  |  |
|       | Recalculate Seniority Dates                                                 |                               |                        |           |                |                      |                 |  |  |  |  |  |
|       | Job Data                                                                    | Employment Data               |                        |           | Ponofite P     | rogram Participation |                 |  |  |  |  |  |
|       | JUD Data                                                                    |                               |                        |           | Denems I       | rogram r anospation  |                 |  |  |  |  |  |
|       | Save Return to Search                                                       | Notify Refresh                |                        |           | Update/Display | Include History      | Correct History |  |  |  |  |  |
|       | Vork Location   Job Information                                             | II JOD Labor   Payroll   Sala | iry Plan   Compensatio | 1         |                |                      |                 |  |  |  |  |  |
| 27    | Select the Payr                                                             | oll Tab.                      |                        |           |                |                      |                 |  |  |  |  |  |
|       | Work Location                                                               | Job Information               | Job Labor              | Payroll   | Salary Plan    | <u>C</u> ompe        | nsation         |  |  |  |  |  |
|       | Line Cimmon                                                                 |                               |                        |           | Emplif         | 1234567              |                 |  |  |  |  |  |
|       | Empl ID 1234567                                                             |                               |                        |           |                |                      |                 |  |  |  |  |  |

#### Procedure,

continued

| tep | Action                                                                               |
|-----|--------------------------------------------------------------------------------------|
| 28  | this will update to USCG RSV (USCG Reservist).<br>Select the <b>Salary Plan</b> tab. |
|     | Work Location Job Information Job Labor Payroll Salary Plan Compensation             |
|     | Lisa Simpson Empl ID 1234567<br>Employee Military Service Empl Record 0              |
|     | Payroll Information ① Q I d d 1 of 1 v V V                                           |
|     | Effective Date 05/17/2022 Go To Row Go To Row                                        |
|     | Payroll Status Active Job Indicator Primary Job                                      |
|     | Global Payroll Global Payroll                                                        |
|     | Pay Group USCG STG USCG AD Staging Paygroup                                          |
|     | Setting Holiday Schedule                                                             |
|     | Use Pay Group Eligibility Eligibility Group                                          |
|     | Use Pay Group As Of Date Use Rate As Of                                              |
|     | Job Data Employment Data Benefits Program Participation                              |
|     | OK Cancel Apply Refresh                                                              |
|     | Work Location   Job Information   Job Labor   Payroll   Salary Plan   Compensation   |
|     | Loon segment Loos university Loos segent Visities Loomboulanian                      |

Procedure,

continued

| Step | Action                                                                             |  |  |  |  |  |  |
|------|------------------------------------------------------------------------------------|--|--|--|--|--|--|
| 29   | Only enter fields as indicated. All other fields must be left blank.               |  |  |  |  |  |  |
|      | • Salary Admin Plan – Should default to ENL (If not, select it from the lookup     |  |  |  |  |  |  |
|      | icon).                                                                             |  |  |  |  |  |  |
|      | • Grade – Defaults to the Pay Grade based on the Job Code entered on the Job       |  |  |  |  |  |  |
|      | Information Tab. If the member is being accessed at a different grade, click       |  |  |  |  |  |  |
|      | the lookup icon and select the appropriate Grade. In this example E2 based on      |  |  |  |  |  |  |
|      | SAOC Job Code.                                                                     |  |  |  |  |  |  |
|      | • Grade Entry Date – Should default to the date of hire.                           |  |  |  |  |  |  |
|      | • Step – Enter 1 and hit tab.                                                      |  |  |  |  |  |  |
|      | <b>NOTE:</b> If the Job Code number does not match the Grade Step – An error       |  |  |  |  |  |  |
|      | message is received when the SPO is trying to approve the hire and must be         |  |  |  |  |  |  |
|      | fixed.                                                                             |  |  |  |  |  |  |
|      | <b>NOTE:</b> This step is necessary for the information on the Compensation        |  |  |  |  |  |  |
|      | tab to nonulate                                                                    |  |  |  |  |  |  |
|      | • Step Entry Date – Will default to the date of hire                               |  |  |  |  |  |  |
|      | • Step Entry Date – will default to the date of line.                              |  |  |  |  |  |  |
|      | Salast the Companyation tab                                                        |  |  |  |  |  |  |
|      | Select the Compensation tab.                                                       |  |  |  |  |  |  |
|      | <u>Work Location</u> Job Information Job Labor Payroll Salary Plan Compensation    |  |  |  |  |  |  |
|      | Lisa Simpson Employee Military Service Empl Record 0                               |  |  |  |  |  |  |
|      | Salary Plan Details ⑦ Q I II I I I I I I I I I I I I I I I                         |  |  |  |  |  |  |
|      | Effective Date 05/17/2022 Co To Pow                                                |  |  |  |  |  |  |
|      | Effective Sequence 0 Action Hire                                                   |  |  |  |  |  |  |
|      | HR Status Active Reason New Position                                               |  |  |  |  |  |  |
|      | Payroll Status Active Job Indicator Primary Job                                    |  |  |  |  |  |  |
|      | ▼ Military                                                                         |  |  |  |  |  |  |
|      | Rank Q                                                                             |  |  |  |  |  |  |
|      | Rank Entry Date                                                                    |  |  |  |  |  |  |
|      | Worn Rank Q                                                                        |  |  |  |  |  |  |
|      | Worn Rank Type                                                                     |  |  |  |  |  |  |
|      | Skill Grade                                                                        |  |  |  |  |  |  |
|      | Satary Admin Plan ENL 🔍 <sup>©</sup> Enlisted Pay Table                            |  |  |  |  |  |  |
|      | Grade E2 Q 2022 Enlisted Pay Table Grade Entry Date 05/17/2022                     |  |  |  |  |  |  |
|      | Step 1 Q Step Entry Date 05/17/2022                                                |  |  |  |  |  |  |
|      | Includes Wage Progression Rule                                                     |  |  |  |  |  |  |
|      | Joh Data Employment Data Renefite Drogram Darticination                            |  |  |  |  |  |  |
|      |                                                                                    |  |  |  |  |  |  |
|      | OK Cancel Apply Refresh                                                            |  |  |  |  |  |  |
|      | Work Location   Job Information   Job Labor   Payroll   Salary Plan   Compensation |  |  |  |  |  |  |
|      |                                                                                    |  |  |  |  |  |  |

Procedure,

continued

| Step | Action                                                                                                    |
|------|----------------------------------------------------------------------------------------------------|
| 30   | Select the <b>Compensation</b> tab.                                                                                                    |
|      | Work Location         Job Information         Job Labor         Payroll         Salary Plan         Compensation                                                                                                    |
|      | EmpLID 1234567                                                                                                    |
| 31   | Click <b>Default Pay Components</b> (this updates the <b>Compensation Rate</b> and <b>Frequency</b> data). Click the <b>Benefits Program Participation</b> link.                                                                                                    |
|      | Work Location         Job Labor         Payroll         Salary Plan         Compensation           Liss Simpson         Empl ID         1234567         Employee         Empl Record         0                                                                                                    |
|      | Compensation Details ① Q 1 14 4 1 of 1 v V                                                                                                    |
|      | Effective Date     05/17/2022     Go To Row       Effective Sequence     0     Action     Hire       HR Status     Active     Reason     New Position       Payroll Status     Active     Job Indicator     Primary Job     Current                                                                                                    |
|      | Compensation Rate     2.318.25 <sup>III</sup> USD     Q     *Frequency     S     Q       > Comparative Information (?)     > Pay Rates (?)     Contract Change Prorate Option       Default Pay Components     Contract Change Prorate Option                                                                                                    |
|      |                                                                                                    |
|      | *Rate Code Seq Comp Rate Currency Frequency Points Percent Rate Code Group                                                                                                    |
|      | 1         BASIC         Q         0         4.636 50000 gz         USD         Q         M         Q         +         -           Calculate Compensation         Calculate Compensation         -         -         -         -         -         -         -         -         -         -         -         -         -         -         -         -         -         -         -         -         -         -         -         -         -         -         -         -         -         -         -         -         -         -         -         -         -         -         -         -         -         -         -         -         -         -         -         -         -         -         -         -         -         -         -         -         -         -         -         -         -         -         -         -         -         -         -         -         -         -         -         -         -         -         -         -         -         -         -         -         -         -         -         -         -         -         -         -         -         -                                                                                                    |
|      | Job Data Employment Data Benefits Program Participation                                                                                                    |
|      | Work Location   Job Information   Job Labor   Payroll   Salary Plan   Compensation                                                                                                    |
| 32   | Benefits System – Select Base Benefits from the drop-down.                                                                                                    |
|      | Benefit Program Participation       Liss Simpson       Employee       Military Service       Employee                                                                                                    |
|      | Benefit Status ⑦ Q I II I I I I I I I I I I I I I I I                                                                                                     |
|      | Benefit Record Number 0 0 0 Go To Row Go To Row                                                                                                    |
|      | 05/17/2022           Effective Sequence         0         Action           HR Status         Active         Reason           Payroll Status         Active         Job Indicator                                                                                                    |
|      | *Benefits System Annual Benefits Base Renefits Base Benefits Base Benefits Base Base Base Base Base Base Base Base                                                                                                    |
|      | BAS Group ID Q<br>Elig Fid 1 Elig Fid 2 Elig Fid 3 Elig Fid 3 Elig Fid 4 Elig Fid 5 Elig Fid 5 Elig Fi |
|      | Elig Fid 7 Elig Fid 8 Elig Fid 9                                                                                                    |
|      | Despéti Dessear Datiisissies Dataile 🛞                                                                                                    |
|      |                                                                                                    |

Continued on next page

#### Procedure,

continued

| ep |                                     |                | Actio              | )n           |                             |                |
|----|-------------------------------------|----------------|--------------------|--------------|-----------------------------|----------------|
| 3  | Only enter fields as                | ndicated. All  | other fie          | lds mus      | t be left blank             | •              |
|    | • Effective Date –                  | If completing  | g the Job I        | Data AF      | TER the effect              | tive date of   |
|    | hire, change the d                  | ate to the dat | te of hire.        |              |                             |                |
|    | Benefit Program                     | - Select AC    | G from th          | ne looku     | p icon.                     |                |
|    | Click the Inh Data                  | link           |                    |              |                             |                |
|    | Benefit Program Participation       |                |                    |              |                             |                |
|    | Lisa Simpson                        |                | Empl ID            | 1234567      |                             |                |
|    | Employee Military Service           |                | Empl Record        | 0            |                             |                |
|    | Benefit Status ③                    |                |                    |              | Q.                          | 1 of 1 🗸 🕴 👘   |
|    | Benefit Record Number               | 0 0            |                    |              | (                           | Go To Row      |
|    | Effective Date                      | 05/17/2022     |                    |              | l.                          |                |
|    | Effective Sequence                  | 0              | Action             | Hire         |                             |                |
|    | HR Status                           | Active         | Reason             | New Position |                             |                |
|    | Payroll Status                      | ACTIVE         | Job Indicator      | Primary Job  |                             | Current        |
|    | *Benefits System                    | Base Benefits  | ~                  |              | Benefits Employee Status    | Active         |
|    | Annual Benefits Base Rate           |                | USD                |              |                             |                |
|    | Benefits Administration Eligibility | <u>ل</u>       |                    |              |                             |                |
|    | BAS Group ID                        | Q              | -                  |              |                             |                |
|    | Elig Fld 1                          |                | Elig Fld 2         |              | Elig Fld 3                  |                |
|    | Elig Fld 4                          |                | Elig Fld 5         |              | Elig Fld 6                  |                |
|    | Elig Fld 7                          |                | Elig Fld 8         |              | Elig Fld 9                  |                |
|    | Benefit Program Participation Deta  | ils ③          |                    | Q            | 1 1 1 1 1 of 1 🗸            | ▶ ▶   View All |
|    | *Effective Date 0                   | 5/17/2022      | Currency Code      | ISD          |                             | + -            |
|    | *Benefit Program                    | CG Q           | CG/NOAA Active Ded | uction Prog  |                             |                |
|    | Job Data Emplo                      | yment Data     |                    |              | Benefits Program Participat | ion            |
|    | OK Cancel Apply                     |                |                    |              |                             | Refresh        |
|    |                                     |                |                    |              |                             |                |

Procedure,

continued

| <u> </u> | To submi         | t. click       | OK              |           |             | AU               | 1011           |              |                    |          |   |
|----------|------------------|----------------|-----------------|-----------|-------------|------------------|----------------|--------------|--------------------|----------|---|
|          | Work Location    | Job Informa    | tion Job La     | bor       | Payroll     | Salary Plan      | Compensatio    | n            |                    |          |   |
|          | Lisa Simpson     |                |                 |           | 502463      | Empl ID          | 1234567        |              |                    |          |   |
|          | Employee Mili    | ary Service    |                 |           | *           | Empl Record      | 0              |              |                    |          |   |
|          | Work Location De | etails 🕐       |                 |           |             |                  |                | c            | Σा ल ल             | 1 of 1 👻 |   |
|          | ×E               | ffective Date  | 05/17/2022      | <b>i</b>  |             |                  |                |              | Go To              | Row      | + |
|          | Effect           | ive Sequence   | 0               |           |             |                  | *Action        | Hire         |                    | ~        |   |
|          |                  | HR Status      | Active          |           |             |                  | Reason         | New Position |                    | ~        |   |
|          | C F              | ayroll Status  | Active          |           |             |                  | *Job Indicator | Primary Job  |                    | ~        |   |
|          |                  |                | Calcula         | te Statu  | s and Dates | 5                |                |              |                    |          |   |
|          | Pos              | ition Number   | 00095687        | Q         | R           | OCI (SVC/CIV)    |                |              | Current            |          |   |
|          |                  |                | Use             | e Positio | n Data      |                  |                |              |                    |          |   |
|          | Positi           | on Entry Date  | 05/17/2022      |           |             |                  |                |              |                    |          |   |
|          |                  |                | Position Ma     | nageme    | nt Record   |                  |                |              |                    |          |   |
|          | *Regu            | atory Region   | RSV             | Q         | R           | eservists        |                |              |                    |          |   |
|          |                  | *Company       | ACG             | Q         | U           | NITED STATES (   | OAST GUARD     |              |                    |          |   |
|          | *E               | Business Unit  | OFFCG           | Q         | E           | nlisted CG       |                |              |                    |          |   |
|          | 1                | *Department    | 004750          | Q         | C           | GAcademy         |                |              |                    |          |   |
|          | Departme         | nt Entry Date  | 05/17/2022      | 111       |             |                  |                |              |                    |          |   |
|          |                  | *Location      | CT0038          | Q         | С           | G Academy        |                |              |                    |          |   |
|          | Esta             | iblishment ID  | USCG            | Q,        | A           | ctive CG         |                | Date Created | 05/17/2022         |          |   |
|          | L                | ast Start Date | 05/17/2022      | -         |             |                  |                |              |                    |          |   |
|          | Expected         | Job End Date   |                 |           |             |                  |                |              |                    |          |   |
|          | Res              | erve Class Co  | de 1            | c         | 2           |                  |                |              |                    |          |   |
|          | Com              | nonent Catero  | seu N           |           | 2           | Inact Du Officer | w/in 8 yr obl  |              |                    |          |   |
|          | Com              | ponent catego  | ay [n           |           | •           | Not Applicable   |                |              |                    |          |   |
|          | Job Data         |                | Employment Data | 1         |             |                  |                | Benefits Pro | gram Participation |          |   |
|          | ок               | ancel A        | vlag            |           |             |                  |                |              |                    | Refres   | h |

Continued on next page

#### Procedure,

continued

| Step | Action                                                                                                    |
|------|----------------------------------------------------------------------------------------------------|
| 35   | Several Messages will display (randomly ordered). Click <b>OK</b> for each one (wait for the "processing-circle-of-death" to finish).                                                                                                    |
|      | Warning Head count of 1366 exceeds maximum head count of 0 for position. (1000,156)<br>When Position Management is installed, head counts for each position are compared to the maximum head count on the Specific<br>Information page. Correct position number, change maximum to allow an additional incumbent, or leave as is.   |
|      | Warning Compensation Frequency has been updated. (1010,264)<br>Compensation Frequency has been updated.                                                                                                    |
|      | Warning Hourly Rate is less than the minimum specified in the Salary Grade Table. (1000,32)<br>A minimum hourly rate is specified in the Salary Grade Table, and the hourly rate entered on this panel falls below that minimum.<br>If the specified hourly rate is correct, leave as is. Otherwise, enter the correct hourly rate. |
|      | JOB DATA CMP EMPLID : 1234567 COMPANY ACG ACTION HIR (0,0)                                                                                                    |

#### Procedure,

continued

| 36       After a successful completion y         Relationships tab. Return to th         Biographical Details         Contact Information                                                                    | ou will be<br>e Direct Ac                               | returned to the Org                                                                                  | anizational                                                        |
|----------------------------------------------------------------------------------------------------|---------------------------------------------------------|----------------------------------------------------------------------------------------------------|--------------------------------------------------------------------|
| Biographical Details Contact Information                                                                                                    | e Direct Ac                                             |                                                                                                    |                                                                    |
|                                                                                                    | Regional                                                | Organizational Relationships                                                                         |                                                                    |
| Lisa Simpson<br>Choose Org Relationship to Add                                                                                                    |                                                         | Person ID 1                                                                                          | 234567                                                             |
| Employee Contingent Worker Person of Interest                                                                                                    |                                                         |                                                                                                    |                                                                    |
| Select Checklist Code                                                                                                    | ~                                                       | <b>&gt;</b>                                                                                          |                                                                    |
| Add Relationship                                                                                                    |                                                         |                                                                                                    |                                                                    |
| Save Notify Refresh<br>Biographical Details   Contact Information   Regi                                                                                                    | Add U                                                   | Ipdate/Display Include H                                                                             | istory                                                             |
| <ul> <li>37 If you have the roles to add the &gt; Menu &gt; Workforce Admini</li> <li>Information &gt; Biographical &gt; M</li> <li>If you do not have the roles, a F</li> <li>information added.</li> </ul> | member's s<br>stration dr<br>Iodify a Pe<br>PC help tio | gender, navigate to<br><b>·op-down arrow</b> ><br>e <b>rson's Gender</b> (no<br>cket must be entered | the <b>NavBar icon</b><br>Personal<br>ot shown).<br>d to have this |
| NavBar 🎡                                                                                                    | ŵ 4 <b>:</b> 0                                          | + O<br>Orders                                                                                        | >                                                                  |
| NavBar: Menu<br>B<br>B<br>B Benefits                                                                                                    | \$                                                      | P PeopleTools                                                                                        | >                                                                  |
| Recently Visited C C C                                                                                                    | anagement >                                             | R Recruiting                                                                                         | >                                                                  |
| Favorites                                                                                                    | My Password                                             | Reserve Activities                                                                                   | >                                                                  |
|                                                                                                    | se Components >                                         | S Schedule a Query                                                                                   |                                                                    |
| Menu GG                                                                                                    | e Learning >                                            | Self Service                                                                                         | <u>&gt;</u>                                                        |
| Global P                                                                                                    | ayroll & Absence Mgmt>                                  | Separations                                                                                          | >                                                                  |
| Menu Password Human F                                                                                                    | tesources >                                             | Set Up HCM                                                                                           | <u>&gt;</u>                                                        |
| Mobilizat                                                                                                    | sion >                                                  | Test Usage Monitoring                                                                                |                                                                    |
| Change My B My Prefe                                                                                                    | rences                                                  | Workforce Administration                                                                             |                                                                    |
| Password = My Syste                                                                                                    | m Profile                                               | Worklist                                                                                             | > <sup>\$</sup>                                                    |

#### Procedure,

continued

|  | checked.                                                                                                    |                                    |
|--|----------------------------------------------------------------------------------------------------|------------------------------------|
|  | Personal Gender Change<br>Enter any information you have and click Search. Leave field<br>Find an Existing Value | ds blank for a list of all values. |
|  | 🐨 Search Criteria                                                                                                |                                    |
|  | Empl ID begins with V 1234567                                                                                    |                                    |
|  | Name begins with 🗸                                                                                               |                                    |
|  | Last Name begins with 🗸                                                                                          |                                    |
|  | Second Last Name begins with V                                                                                   |                                    |
|  | Alternate Character Name begins with V                                                                           |                                    |
|  | Middle Name begins with 🗸                                                                                        |                                    |
|  | Business Unit begins with 🗸                                                                                      |                                    |
|  | Department Set ID begins with 🗸                                                                                  | Q                                  |
|  | Department begins with 🗸                                                                                         | Q                                  |
|  | Include History                                                                                                  |                                    |
|  | Search Clear Basic Search 🖉 Save Search                                                                          | n Criteria                         |

#### Procedure,

continued

| Step | Action                                                                                          |  |  |  |  |  |  |  |  |
|------|-------------------------------------------------------------------------------------------------|--|--|--|--|--|--|--|--|
| 39   | The Gender Change tab will display. The Gender Marker Change Effdt must be                      |  |  |  |  |  |  |  |  |
|      | the day after your date of entry. This date cannot be backdated.                                |  |  |  |  |  |  |  |  |
|      | Select the appropriate Gender radio button and select Data Correction from the                  |  |  |  |  |  |  |  |  |
|      | Gender Change Reason drop-down (used for entering a new member's gender                         |  |  |  |  |  |  |  |  |
|      | OR to correct an incorrect gender).                                                             |  |  |  |  |  |  |  |  |
|      |                                                                                                 |  |  |  |  |  |  |  |  |
|      | <b>NOTE: DO NOT USE Gender Marker Change</b> – Used to modify a member                          |  |  |  |  |  |  |  |  |
|      | who has followed established COMDT Policy and is physically changing                            |  |  |  |  |  |  |  |  |
|      | genders.                                                                                        |  |  |  |  |  |  |  |  |
|      |                                                                                                 |  |  |  |  |  |  |  |  |
|      | Click Save.                                                                                     |  |  |  |  |  |  |  |  |
|      | Gender Change                                                                                   |  |  |  |  |  |  |  |  |
|      | Lisa Simpson Empl ID 1234567                                                                    |  |  |  |  |  |  |  |  |
|      | Personal Data Effdt Find   View All First 🚯 1 of 1 🕠 Last                                       |  |  |  |  |  |  |  |  |
|      | *Effective Date 05/18/2022                                                                      |  |  |  |  |  |  |  |  |
|      | Gender                                                                                          |  |  |  |  |  |  |  |  |
|      | *Highest Education Level Bachelor's                                                             |  |  |  |  |  |  |  |  |
|      | *Marital Status Single As of: 05/09/1997                                                        |  |  |  |  |  |  |  |  |
|      | Language Code                                                                                   |  |  |  |  |  |  |  |  |
|      | Alternate ID Full-Time Student                                                                  |  |  |  |  |  |  |  |  |
|      | Gender Mark Data Personalize   Find   View All   🔄   🔣 Biographical Information 🕢 1 of 1 🕟 Last |  |  |  |  |  |  |  |  |
|      | Effective Date Gender Change Last Update Date/Time by                                           |  |  |  |  |  |  |  |  |
|      | 05/18/2022                                                                                      |  |  |  |  |  |  |  |  |
|      | Conder Marker Change                                                                            |  |  |  |  |  |  |  |  |
|      |                                                                                                 |  |  |  |  |  |  |  |  |
|      | Effdt 05/18/2022 🛐 💿 Female 🔿 Male Gender Change Reason Data Correction 🗸                       |  |  |  |  |  |  |  |  |
|      | 🔚 Save 🔯 Return to Search 🧟 Include History                                                     |  |  |  |  |  |  |  |  |
|      |                                                                                                 |  |  |  |  |  |  |  |  |
| 40   | Now showing 1 of 2 rows.                                                                        |  |  |  |  |  |  |  |  |
| ••   | Gender Change                                                                                   |  |  |  |  |  |  |  |  |
|      | Miss Line Simesse                                                                               |  |  |  |  |  |  |  |  |
|      | Personal Data Effdt Find   View All First 4 1 of 2 2 Last                                       |  |  |  |  |  |  |  |  |
|      |                                                                                                 |  |  |  |  |  |  |  |  |
|      | *Effective Date 05/18/2022                                                                      |  |  |  |  |  |  |  |  |
|      | Gender Hemale                                                                                   |  |  |  |  |  |  |  |  |
|      | *Highest Education Level Bachelor's                                                             |  |  |  |  |  |  |  |  |
|      | *Marital Status Single As of: 05/09/1997                                                        |  |  |  |  |  |  |  |  |
|      |                                                                                                 |  |  |  |  |  |  |  |  |

| Introduction | This section provides the procedures for approving an Accession in DA.                                                                                                    |
|--------------|----------------------------------------------------------------------------------------------------|
| Information  | <ul> <li>SPO Auditor/PAO user access is required to approve an accession.</li> <li>The approver cannot be the same person who entered the accession.<br/>The member will <b>NOT be paid</b> until the accession transaction is<br/>approved (remains in the staging Pay Group), the contract is entered and<br/>then the contract is approved.</li> </ul> |

#### **Approving an Accession**

**Procedure** See below.

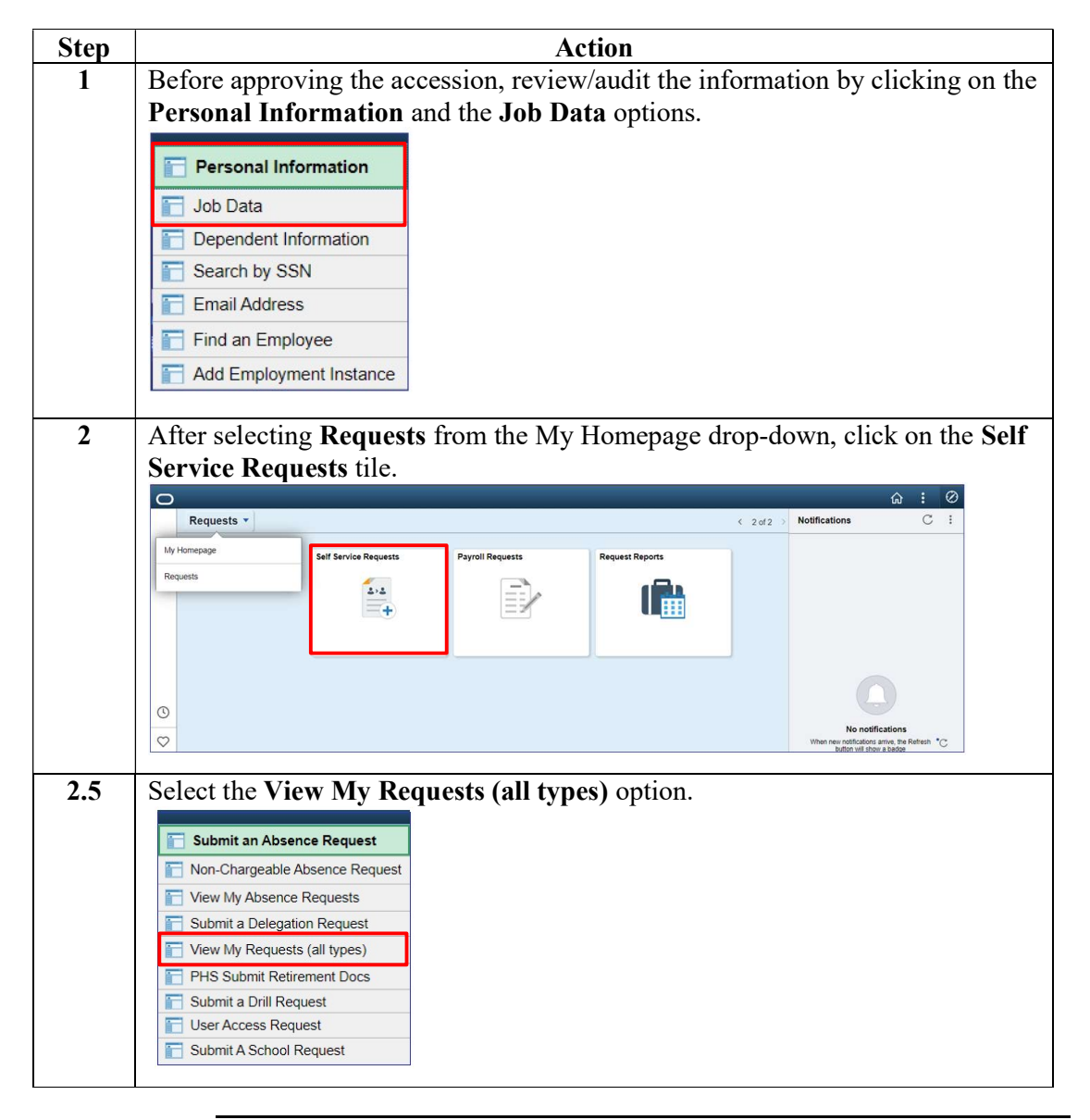

### Approving an Accession, Continued

## Procedure, continued

| 3 | Select the <b>Requests I am Approver For</b> radio button. You may narrow the search by filling in the <b>Transaction Name</b> , <b>Status</b> and <b>Dates</b> . Click <b>Populate Grid</b> . |
|---|----------------------------------------------------------------------------------------------------|
|   | View My Action Requests                                                                                                    |
|   |                                                                                                    |
|   | Milhouse Van Houten                                                                                                    |
|   | 1. 'My Submitted Requests' allows member to bring up only their Action Requests.                                                                                                    |
|   | 2. 'Requests I am Approver For' allows approver to bring up only those Action Requests submitted to them.                                                                                      |
|   | 3. 'All Requests' allows the approver to pull up their Action Requests and those submitted to them.                                                                                            |
|   | 4. Transaction Name field allows user to select a particular transaction (i.e., Absence Request, Delegation, etc.)                                                                             |
|   | 5. Refresh button clears the grid and defaults it back to 'My Submitted Requests' and Transaction Status of 'Pending'.                                                                         |
|   | 6. Populate Grid button populates the grid based on what was selected for the radio button, Transaction Name,                                                                                  |
|   | Transaction Status, and what was entered in the Submission From/Submission To Dates.                                                                                                    |
|   | O My Submitted Requests I am Approver For O All Requests                                                                                                    |
|   | Transaction Name: All Transactions                                                                                                    |
|   | Transaction Status; Pending V                                                                                                    |
|   | Submission From Date:                                                                                                    |
|   | Submission To Date: Populate Grid Refresh                                                                                                    |
|   |                                                                                                    |
| 4 | Click the <b>Approve/Deny</b> link for the accession you are approving.                                                                                                    |
|   | Personalize   Find   View All   🖓   🙀 First 🚯 1 of 1 🚯 La                                                                                                    |
|   | AccessionHire Pending Lisa Simpson Simpson 1234567 002817 Ralph Wiggum Milhouse Van Houten 2022/05/17 Approve/Den                                                                              |
|   | Order Approvale Personalize   Find   View All   🕢   🔟 First 🕢 1-4 of 4 🌲 Last                                                                                                    |

### Approving an Accession, Continued

## Procedure, continued

| Step | Action                                                                                                    |
|------|----------------------------------------------------------------------------------------------------|
| 5    | Enter any needed Comments and select either Approve or Deny (deny returns                                                                                                    |
|      | the accession to the HRS user).                                                                                                    |
|      | Action Request                                                                                                    |
|      | Approval/SOD for Accessions                                                                                                    |
|      | Simpson, Lisa Marie                                                                                                    |
|      | <ul> <li>Review hire data in the Request Information box.</li> <li>To approve a Hire Request, press the Approve button.</li> <li>To derry a Hire Request, enter a comment and press the Deny button. A Notification will be sent to the originator.</li> <li>After a Hire Request has been approved, data will be pushed to DA 8.0.</li> </ul> |
|      | Request Details                                                                                                    |
|      | Employee ID: 1234567                                                                                                    |
|      | Request URL                                                                                                    |
|      | Click here to view additional request information.                                                                                                    |
|      | Request Approvers                                                                                                    |
|      | Approver: 9876543 Milhouse Van Houten                                                                                                    |
|      | Comment: Welcome aboard.                                                                                                    |
|      | Approve Deny Accessions Hire Approval                                                                                                    |
|      | Accession Hire Request: Pending                                                                                                    |
|      | Pending<br>Milhouse Van Houten                                                                                                    |
| 6    | Once <b>Approved</b> , the buttons will be greyed out after the system saves the approval. Click the X to close the page.                                                                                                    |
|      | Approve Deny                                                                                                    |
|      | Accessions Hire Approval                                                                                                    |
|      | Accession Hire Request: Approved  View/Hide Comments                                                                                                    |
|      | One Approval level                                                                                                    |
|      | Approved<br>Milhouse Van Houten<br>Initial Approve Action Request<br>OR/17/22_9-90 PM                                                                                                    |
|      | Comments                                                                                                    |
|      | Milhouse Van Houten at 05/17/22 - 3:30 PM<br>Welcome aboard.                                                                                                    |
|      |                                                                                                    |

### Approving an Accession, Continued

## Procedure, continued

| Step | Action                                                                             |                       |
|------|------------------------------------------------------------------------------------|-----------------------|
| 7    | Return to the Job Data Payroll tab to confirm the members Pay                      | G <b>roup</b> has     |
|      | changed to USCG RSV and repeat the process for the next access                     | sion.                 |
|      | Work Location Job Information Job Labor Payroll Salary Plan Compensation           |                       |
|      | Lisa Simpson Empl ID 1234567<br>Employee Military Service Empl Record 0            |                       |
|      | Payroll Information ⑦ Q       (                                                    | 4 1 of 1 🗸 🕨 🕅        |
|      | Effective Date 05/17/2022<br>Effective Sequence 0 Action Hire                      | Go To Row             |
|      | Payroll Status Active Job Indicator Primary Job                                    |                       |
|      | Payroll System Global Payroll Global Payroll                                       | Current               |
|      | Pay Group USCG RSV USCG Reservist                                                  |                       |
|      | Setting Holiday Schedule                                                           |                       |
|      | Use Pay Group Eligibility Eligibility Group                                        |                       |
|      | Use Pay Group As Of Date Use Rate As Of                                            |                       |
|      | Job Data Employment Data Benefits Program Particip                                 | pation                |
|      | Save Return to Search Notify Refresh Update/Display Include Hi                     | story Correct History |
|      | Work Location   Job Information   Job Labor   Payroll   Salary Plan   Compensation |                       |

#### **Entering Contract Data**

**Introduction** This section provides the procedures for completing the contract of a member (in this example with no prior service).

#### **Procedure** See below.

| Step | Action                                  |  |  |  |  |
|------|-----------------------------------------|--|--|--|--|
| 1    | Click on the Career Management tile.    |  |  |  |  |
|      | Career Management                       |  |  |  |  |
|      |                                         |  |  |  |  |
|      |                                         |  |  |  |  |
|      |                                         |  |  |  |  |
|      |                                         |  |  |  |  |
|      |                                         |  |  |  |  |
|      |                                         |  |  |  |  |
| 1.5  | Select the <b>Contract Data</b> option. |  |  |  |  |
|      |                                         |  |  |  |  |
|      | Colligated Service Report               |  |  |  |  |
|      | Contract Data                           |  |  |  |  |
|      | DD-4 Enlistment/Reenlistment            |  |  |  |  |
|      | Agreement to Extend/Reextend            |  |  |  |  |
|      | Ext/Rext within 30 days Report          |  |  |  |  |
|      | AD 6th or 10th Yr Anniversary           |  |  |  |  |
|      |                                         |  |  |  |  |
|      | Extensions not Executed                 |  |  |  |  |
|      | E Board Images                          |  |  |  |  |
|      |                                         |  |  |  |  |
|      |                                         |  |  |  |  |

#### Procedure,

continued

| Step |                                                    |                      | Action                     |                            |  |  |
|------|----------------------------------------------------|----------------------|----------------------------|----------------------------|--|--|
| 2    | Click the Add a New Value tab.                     |                      |                            |                            |  |  |
|      | Update Contracts<br>Enter any information you have | ve and click Search. | Leave fields blank for a l | ist of all values.         |  |  |
|      | Find an Existing Value                             | Add a New Valu       | ie                         |                            |  |  |
|      | ▼ Search Criteria                                  | - 2.5                |                            |                            |  |  |
|      | Empl ID                                            | begins with 🗸        |                            | Q                          |  |  |
|      | Contract Number                                    | begins with 🗸        |                            |                            |  |  |
|      | Name                                               | begins with 🗸        |                            |                            |  |  |
|      | Last Name                                          | begins with 🗸        |                            |                            |  |  |
|      | Second Last Name                                   | begins with 🗸        |                            |                            |  |  |
|      | Alternate Character Name                           | begins with 🗸        |                            | ]                          |  |  |
|      | Include History                                    | ect History 🗆 Cas    | e Sensitive                |                            |  |  |
|      | Search Clear Basic Search 🖾 Save Search Criteria   |                      |                            |                            |  |  |
|      | Find an Existing Value   Add a New Value           |                      |                            |                            |  |  |
| 3    | Enter the <b>Empl ID</b> a                         | nd the <b>Contra</b> | ct Number (Ex              | 0001) Click Add            |  |  |
| U    | Update Contracts                                   |                      |                            | 0001). Chek 1 <b>144</b> . |  |  |
|      | Eind an Existing Value Add a New Value             |                      |                            |                            |  |  |
|      | *Empl ID 1234567                                   | Q                    |                            |                            |  |  |
|      | *Contract Number 0001                              |                      |                            |                            |  |  |
|      | Add                                                |                      |                            |                            |  |  |
|      | Find an Existing Value   Add a f                   | New Value            |                            |                            |  |  |
|      |                                                    |                      |                            |                            |  |  |

## Procedure, continued

| Step | Action                                                                                                    |                                                                         |  |  |  |
|------|----------------------------------------------------------------------------------------------------|-------------------------------------------------------------------------|--|--|--|
| 4    | The Contract Status/Content tab displa                                                                                                    | ays with the <b>Contract Number</b> (Ex. 0001).                         |  |  |  |
|      | • Contract Begin Date – Ensure it is the date of hire                                                                                                    |                                                                         |  |  |  |
|      | Degulatory Degion Change to the                                                                                                    | $\Delta = appropriate region (in this case AD)$                         |  |  |  |
|      | • Regulatory Region – Change to the                                                                                                    | ie appropriate region (in this case AD).                                |  |  |  |
|      | • Contract Content – A statement 1                                                                                                    | s required.                                                             |  |  |  |
|      | Contract Status/Content Contract Type/Clauses Reason/Oa                                                                                                    | th Info Contract Leave Mbr Service Dates Contract Approval >            |  |  |  |
|      | Lisa Simpson                                                                                                    | Person ID 1234567                                                       |  |  |  |
|      | Contract Data                                                                                                    | *Contract Status                                                        |  |  |  |
|      | Contract Begin Date 05/17/2022                                                                                                    | Contract Expected End Date                                              |  |  |  |
|      | Contract End Date                                                                                                    | *Regulatory Region AD Q                                                 |  |  |  |
|      | Comment                                                                                                    | Additional Contract                                                     |  |  |  |
|      | Contract Template ID                                                                                                    |                                                                         |  |  |  |
|      |                                                                                                    | Waive Working Time Compliance                                           |  |  |  |
|      | Initialize Contract                                                                                                    | a mane morning time compliance.                                         |  |  |  |
|      | Provider ID Q                                                                                                    |                                                                         |  |  |  |
|      | Contract Content Member is a great candidate for thi                                                                                                    | s position.                                                             |  |  |  |
|      |                                                                                                    |                                                                         |  |  |  |
|      |                                                                                                    |                                                                         |  |  |  |
|      | Save Notify                                                                                                    | Add Update/Display Include History Correct History                      |  |  |  |
|      | Contract Status/Content   Contract Type/Clauses   Reason/Oath Info                                                                                                    | Contract Leave   Mbr Service Dates   Contract Approval   Contract Audit |  |  |  |
| -    |                                                                                                    | 1                                                                       |  |  |  |
| 5    | Select the Contract Type/Clauses ta                                                                                                    | ab.                                                                     |  |  |  |
|      | Contract Status/Content Contract Type/Clauses Reason/Oath                                                                                                    | Info Contract Leave Mbr Service Dates Contract Approval >               |  |  |  |
|      | Lias Simaaan                                                                                                    | Denses ID 4004507                                                       |  |  |  |
| 6    | • Contract Type – Select the appropriate the select the select the | briate type from the lookup icon (Ex. ENL).                             |  |  |  |
|      | • <b>Comment</b> – Enter any contractual                                                                                                    | specific reasons.                                                       |  |  |  |
|      | Contract Status/Content Contract Type/Clauses Reason/Oath Info                                                                                                    | Contract Leave Mbr Service Dates Contract Approval Contract Audit       |  |  |  |
|      | Lisa Simpson Pr                                                                                                    | erson ID 1234567                                                        |  |  |  |
|      | Contract Data                                                                                                    | Look Up Contract Type ×                                                 |  |  |  |
|      | Contract Tune                                                                                                    | Set ID SHARE Help                                                       |  |  |  |
|      |                                                                                                    | Contract Type begins with V                                             |  |  |  |
|      | Effective Date 05/1//2022                                                                                                    | Search Clear Cancel Basic Lookup -                                      |  |  |  |
|      | Contract Type ENL Q Initial Enlistment                                                                                                    | View 100                                                                |  |  |  |
|      | Contract Clauses                                                                                                    |                                                                         |  |  |  |
|      | Sog Nbr 1 Clause                                                                                                    | Contract Type Description                                               |  |  |  |
|      | Clause Status                                                                                                    | COM Officer Commission                                                  |  |  |  |
|      |                                                                                                    | ENL Initial Enlistment                                                  |  |  |  |
|      | Comment                                                                                                    | EXT Extension                                                           |  |  |  |
|      |                                                                                                    | REC Recall                                                              |  |  |  |
|      |                                                                                                    | REN Reenlistment                                                        |  |  |  |
|      | Save Notify                                                                                                    | RET Retention                                                           |  |  |  |
|      | Contract Status/Content   Contract Type/Clauses   Rescon/Oath Info   Contract                                                                                                    | rt Leave L N                                                            |  |  |  |
|      | Contract Status Contract Type Glauses   Treasure Sau 1110   Contra                                                                                                    |                                                                         |  |  |  |
|      |                                                                                                    |                                                                         |  |  |  |

Continued on next page

## Procedure, continued

| Step | Action                                                                                                    |  |  |  |
|------|----------------------------------------------------------------------------------------------------|--|--|--|
| 7    | Select the Reason/Oath Info tab.                                                                                                    |  |  |  |
|      | Contract Status/Content Contract Type/Clauses Reason/Oath Info Contract Leave Mbr Service Dates Contract Approval Contract Audit                                                                                                    |  |  |  |
|      | <ul> <li>Contract Term Years/Months/Days – Enter the contract term (in this example 8 years).</li> <li>Reason – Select from the drop-down.</li> <li>Member Signature Date – Enter the date the contract was signed.</li> <li>Name – Enter the appropriate name of the Oath Administrator (can be a Notary, Court Clerk or Judge).</li> <li>Military Grade – Enter the rank of the Oath Administrator (leave blank if non-military).</li> <li>City – Enter the City in which the contract was signed.</li> </ul>                                                                                                    |  |  |  |
|      | State – Enter the State in Which the Contract Was signed.     Contract Status/Content Contract Type/Clauses Reason/Oath Info Contract Leave Mbr Service Dates Contract Audit Lisa Simpson Person ID 1234567     Contract Data     Contract Number: 0001 Begin Date: 05/17/2022 Contract Status: Active Expected End Date:                                                                                                    |  |  |  |
|      | Contract Type     Q     I     I     I     View All       Effective     05/17/2022     Contract Type:     ENL     Initial Enlistment     Cancel Contract                                                                                                    |  |  |  |
|      | Contract Term Years/Months/Days:     8     Indefinite Re-Enlistment       Reason for Extension/Reextension/Retention     Member Signature     05/17/2022                                                                                                    |  |  |  |
|      | Other (Specify): Other (Specify): Other |  |  |  |
|      | Name:     Milhouse Van Houten     Military Grade:     05       City:     Springfield     State:     MA                                                                                                    |  |  |  |
|      | Save         Notify         Add         Update/Display         Include History         Correct History           Contract Status/Content           Contract Type/Clauses           Reason/Oath Info           Contract Leave           Mbr Service Dates           Contract Approval           Contract Audit                                                                                                    |  |  |  |
| 8    | Select the Contract Leave tab.                                                                                                    |  |  |  |
|      | Contract Status/Content Contract Type/Clauses Reason/Oath Info Contract Leave Mbr Service Dates Contract Approval Contract Audit                                                                                                    |  |  |  |

## Procedure, continued

| Step |                                                                                                    |                              | Action           |                                    |                   |                       |  |
|------|----------------------------------------------------------------------------------------------------|------------------------------|------------------|------------------------------------|-------------------|-----------------------|--|
| 9    | Total Leave to Sell (Days) – Greyed out for OCS hires.                                                                                                    |                              |                  |                                    |                   |                       |  |
|      | Select the Mbr Service Dates tab.                                                                                                    |                              |                  |                                    |                   |                       |  |
|      | Contract Status/Content                                                                                                    | Contract Type/Clauses        | Reason/Oath Info | Contract Leave                     | Mbr Service Dates | >                     |  |
|      | Lisa Simpson                                                                                                    |                              | Pers             | son ID 1234567                     |                   |                       |  |
|      | Contract Data<br>Contract 0001<br>Number<br>Leave Balances                                                                                                    | Begin                        | Date 05/17/2022  | Contract                           | Status Active     |                       |  |
|      | Leave Balance:                                                                                                    | Cumulati                     | ve Sold Leave;   | As                                 | of:               |                       |  |
|      | Contract Type                                                                                                    |                              | Q I              | 4 4 1 of 1 ¥                       | ▶ ► Viev          | v All                 |  |
|      | Effective Date: 05/1<br>Contract Type: COM                                                                                                    | 7/2022<br>Officer Com        | mission          |                                    |                   |                       |  |
| 10   | Leave Disposition<br>Total Leave to Sell (Days                                                                                                    | :                            | (                | 1 of 1 🗸                           | ▶ ▶   View        | ILA                   |  |
|      | Save Notify<br>Contract Status/Content   Contract Status/Content   Contract Status/Content   Contract Status/Content   Contract Status Status Sta | act Type/Clauses   Reason/Oa | Add Update/Dis   | Mbr Service Dates   (              | story Correct     | History<br>ontract Al |  |
|      | Contract Status/Content                                                                                                    | Contract Type/Clauses        | Reason/Oath Info | Contract Leave                     | e Mbr Service     | Dates                 |  |
|      | Lisa Simpson<br>Effective Date: 05/17/202<br>Assigned Seniority Dates                                                                                                    | 2 Empl Rcd 0                 | Eff Seq: 0 La    | Person ID 123<br>bor Agreement: OF | 34567<br>F        |                       |  |
|      | ₩,                                                                                                    | 1-12 of                      | 22 View All      |                                    |                   |                       |  |
|      |                                                                                                    |                              |                  |                                    |                   |                       |  |

Continued on next page

## Procedure, continued

| tep | Action                                                                         |                                      |               |               |                     |  |
|-----|--------------------------------------------------------------------------------|--------------------------------------|---------------|---------------|---------------------|--|
| 11  | Confirm Labor Seniority Dates set during the Accession process are correct. If |                                      |               |               |                     |  |
|     | not, return to Job Data and verify the dates were entered correctly.           |                                      |               |               |                     |  |
|     | Assigned Seniority Dates                                                       | 2                                    |               |               | 5                   |  |
|     | <b>چ</b>                                                                       | 1-22 of 22      ▶      ↓     View 12 |               |               |                     |  |
|     | Seniority Date                                                                 | Labor Seniority Date                 |               |               |                     |  |
|     | ACTIVE DUTY BASE DATE                                                          | 05/17/2022                           |               |               |                     |  |
|     | AD PAY SCALE DATE                                                              | 05/17/2022                           |               |               |                     |  |
|     | DEP DATE                                                                       |                                      |               |               |                     |  |
|     | COMMISSION DATE                                                                | 05/17/2022                           |               |               |                     |  |
|     | DIEMS DATE                                                                     | 05/17/2022                           |               |               |                     |  |
|     | RSV DRILL OBLIGATION DATE                                                      |                                      |               |               |                     |  |
|     | EXPECTED LOSS DATE                                                             | 05/17/2052                           |               |               |                     |  |
|     | JOB FAMILY ENTRY DATE                                                          | 05/17/2022                           |               |               |                     |  |
|     | MIL OBLIGATION COMPL DATE                                                      | 05/16/2030                           |               |               |                     |  |
|     | PAY ALLOWANCE DATE                                                             | 05/17/2022                           |               |               |                     |  |
|     | PAY BASE DATE                                                                  | 05/17/2022                           |               |               |                     |  |
|     | DATE OF RANK                                                                   | 05/17/2022                           |               |               |                     |  |
|     | RSV COMP SBP ELECT DATE                                                        |                                      |               |               |                     |  |
|     | ROTATION DATE                                                                  |                                      |               |               |                     |  |
|     | RSRV ACCESSION CLASS DATE                                                      | 05/17/2022                           |               |               |                     |  |
|     | RSV ANNIVERSARY DATE                                                           | 05/17/2022                           |               |               |                     |  |
|     | RSV ELIGIBILITY DATE                                                           | 05/17/2022                           |               |               |                     |  |
|     | RSV INITIATION DATE                                                            | 05/17/2022                           |               |               |                     |  |
|     | RESERVE LETTER DATE                                                            |                                      |               |               |                     |  |
|     | RTB ELIGIBILITY DATE                                                           |                                      |               |               |                     |  |
|     | RTB LETTER DATE                                                                |                                      |               |               |                     |  |
|     | RTB LETTER RESPONSE DATE                                                       |                                      |               |               |                     |  |
| 12  | Save Notify Add                                                                | Update/Display Include History       | Correct Histo | ory           |                     |  |
|     | Select the <b>Contract</b>                                                     | Annroval tab                         |               |               |                     |  |
|     | < Reason/Oath Info                                                             | Contract Leave Mbr Ser               | vice Dates    | Contract Appr | oval Contract Audit |  |
|     | Lisa Simpson                                                                   |                                      |               | Perso         | n ID 1234567        |  |
|     | Effective Date: 05/17/2022                                                     | Empl Rcd 0 Eff                       | Seq: 0        | Labor Agreem  | ient: OFF           |  |
|     |                                                                                |                                      |               |               |                     |  |

## Procedure, continued

| ep | Action                                                                                                    |
|----|----------------------------------------------------------------------------------------------------|
| 13 | Update Dept of Approving SPO (if necessary). Click Submit for Approval.                                                                                                    |
|    | K         Reason/Oath Info         Contract Leave         Mbr Service Dates         Contract Approval         Contract Audit                                                                                                    |
|    | Lisa Simpson Person ID 1234567                                                                                                    |
|    | Contract Data<br>Contract Number 0001 Begin Date 05/17/2022 Contract Status Active                                                                                                    |
|    | Contract Type Q   4 1 of 1 View All                                                                                                    |
|    | Effective Date: 05/17/2022 Contract Type: ENL Initial Enlistment Route for Approval                                                                                                    |
|    | Approval Type:<br>Approver:                                                                                                    |
|    | Dept of Approving 004750 Q Office Candidate School<br>SPO:<br>Approval Status:                                                                                                    |
|    | Approval Date: Submit for Approval                                                                                                    |
|    |                                                                                                    |
|    | Save Notify Add Update/Display Include History Correct History                                                                                                    |
| 4  | Save         Notify         Add         Update/Display         Include History         Correct History           Carted Sature Contract Contract Trac/Clauses         Desco/Oally late         Carted Loss         Add         Option Desco         Carted Loss         Carted Loss         Carted Los |
| 4  | Save       Notify       Add       Update/Display       Include History       Correct History         The Approval Status updates to Pending and the contract will be routed to th       Approving SPO.       Approval Contract Leave       Mbr Service Dates       Contract Approval       Contract Audit         Vis Reason/Oath Info       Contract Leave       Mbr Service Dates       Contract Approval       Contract Audit                                                                                                    |
| 4  | Save       Notify       Add       Update/Display       Include History       Correct History         Contract Clature/Contract       Contract Trac/Clature       Descend Calle Life       Option 1       Contract A contract         The Approval Status updates to Pending and the contract will be routed to the Approving SPO.       Contract Leave       Mbr Service Dates       Contract Approval       Contract Audit         Liss Simpson       Person ID       1234567                                                                                                    |
| 4  | Save       Notify       Add       Update/Display       Include History       Correct History         Contract Status       Contract Trac/Clauses       Descer Coll late       Contract Leave       Lits Descer Contract Audit         The Approval Status       updates to Pending and the contract will be routed to the Approving SPO.       Contract Approval       Contract Audit         Lisa Simpson       Person ID       1234567         Contract Data       Contract Number       0001       Begin Date       05/17/2022       Contract Status       Active                                                                                                    |
| 4  | Save       Notify       Add       Update/Display       Include History       Correct History         Contract Clature/Contract       Contract Leave       Descent/Contract Leave       Mite Contract Leave       Mite Contract Audit         The Approval Status updates to Pending and the contract will be routed to the Approving SPO.       Contract Approval       Contract Audit         K       Reason/Oath Info       Contract Leave       Mbr Service Dates       Contract Approval       Contract Audit         Liss Simpson       Person ID       1234567       Contract Data       Contract Status       Active         Contract Data       Optimizer Date       05/17/2022       Contract Status       Active         Contract Type       Q       I       I of 1        I view All                                                                                                    |
| 4  | Save       Notify       Add       Update/Display       Include History       Correct History         Contract Clature/Contract       Contract Tues/Clause       Descent/Call Late       Add       Update/Display       Include History       Correct History         The Approval Status updates to Pending and the contract will be routed to the Approving SPO.       Contract Audit       Contract Audit         Lisa Simpson       Person ID       1234567         Contract Data       Contract Number       0001       Begin Date       05/17/2022       Contract Status       Active         Contract Type       Q       I       4       1 of 1 ~ P       P       I view All         Effective Date:       05/17/2022       Contract Type:       ENL       Initial Enlistment         Route for Approval       Contract Type:       ENL       Initial Enlistment                                                                                                    |
| 4  | Save       Notify       Add       Update/Display       Include History       Correct History         Contract Clature/Contract       Contract Turn/Clause       Descent/Contract Leave       Mile Descent/Contract Leave       Mile Descent/Contract Leave       Contract Approval       Contract Audit         Contract Data       Contract Leave       Mbr Service Dates       Contract Approval       Contract Audit         Liss Simpson       Person ID       1234567         Contract Data       Contract Data       Contract Status       Active         Contract Type       Q       I of 1 > E I View All         Effective Date:       05/17/2022       Contract Type:       Initial Enlistment         Route for Approval       Office Candidate School       SPO:       Office Candidate School         SPO:       Dept of Approving       004750       Office Candidate School       Pending                                                                                                    |
| 4  | Save       Notify       Add       Update/Display       Include History       Correct History         Include History       Contract Transformer       Description       Description                                                                |

| Introduction | This section provides the procedures for approving a contract in DA.                                                                                                    |
|--------------|----------------------------------------------------------------------------------------------------|
| Information  | <ul> <li>SPO Auditor/PAO user access is required to approve a contract.</li> <li>The approver cannot be the same person who entered the contract.</li> <li>The member will NOT be paid until the contract is entered and then approved</li> </ul> |

#### **Approving a Contract**

See below.

Procedure

Action Step After selecting Requests from the My Homepage drop-down, click on the Self 1 Service Requests tile. 0 ធ  $\oslash$ < 2 of 2 > Notifications Requests • с : My Homepage Request Reports Requests 2.2 =+ 0  $\heartsuit$ 1.5 Select the View My Requests (all types) option. Submit an Absence Request Non-Chargeable Absence Request View My Absence Requests Submit a Delegation Request View My Requests (all types) PHS Submit Retirement Docs Submit a Drill Request User Access Request Submit A School Request F

### Approving a Contract, Continued

#### Procedure,

continued

|                                                                                                    |                                                                                                    | Action                                                                                                    |                                                                                                    |
|----------------------------------------------------------------------------------------------------|----------------------------------------------------------------------------------------------------|----------------------------------------------------------------------------------------------------|----------------------------------------------------------------------------------------------------|
| Select the <b>Requests</b> search by filling in <b>Grid</b> .                                                                                                    | I am Appro                                                                                                    | ver For radio button. Y<br>ion Name, Status and E                                                                                                    | ou may narrow the<br>Dates. Click Populate                                                                                                    |
| View My Action Re                                                                                                    | equests                                                                                                    |                                                                                                    |                                                                                                    |
| Milhouse Van Houten                                                                                                    |                                                                                                    |                                                                                                    |                                                                                                    |
| <ol> <li>'My Submitted Requests'</li> <li>'Requests I am Approver I</li> <li>'All Requests' allows the a</li> <li>Transaction Name field all</li> <li>Refresh button clears the</li> <li>Populate Grid button popular ansaction Status, and what</li> </ol> | allows member to bri<br>for allows approver<br>pprover to pull up th<br>ows user to select a<br>grid and defaults it b<br>lates the grid based<br>t was entered in the                                                                                                    | ing up only their Action Requests,<br>to bring up only those Action Reque<br>eir Action Requests and those subm<br>particular transaction (i.e., Absence<br>ack to 'My Submitted Requests' and<br>on what was selected for the radio to<br>Submission From/Submission To Da                                                                                                    | sts submitted to them.<br>litted to them.<br>Request, Delegation, etc.)<br>Transaction Status of 'Pending':<br>button, Transaction Name,<br>lites.                                                                                                    |
| O My Submitted Reque                                                                                                    | sts                                                                                                    | Requests I am Approver For                                                                                                    | ○ All Requests                                                                                                    |
| Transaction Name:<br>Transaction Status;<br>Submission From Date:<br>Submission To Date:                                                                                                    | All Transactions<br>Pending                                                                                                    | V<br>V<br>Populate G                                                                                                    | rid Refresh                                                                                                    |
|                                                                                                    | Select the Requests<br>search by filling in t<br>Grid.<br>View My Action Re<br>Milhouse Van Houten<br>1. 'My Submitted Requests' a<br>2. 'Requests I am Approver F<br>3. 'All Requests' allows the a<br>4. Transaction Name field allows<br>5. Refresh button clears the g<br>6. Populate Grid button popu<br>Transaction Status, and what<br>O My Submitted Reque<br>Transaction Status;<br>Submission From Date;<br>Submission To Date; | Select the Requests I am Approsearch by filling in the Transaction<br>Grid.<br>View My Action Requests<br>Milhouse Van Houten<br>1. 'My Submitted Requests' allows member to br<br>2. 'Requests I am Approver For' allows approver<br>3. 'All Requests' allows the approver to pull up th<br>4. Transaction Name field allows user to select a<br>5. Refresh button clears the grid and defaults it b<br>6. Populate Grid button populates the grid based<br>Transaction Status, and what was entered in the<br>O My Submitted Requests<br>Transaction Status:<br>Transaction Status:<br>Submission From Date: | Action         Select the Requests I am Approver For radio button. Y search by filling in the Transaction Name, Status and D Grid.         View My Action Requests         Milhouse Van Houten         1. 'My Submitted Requests' allows member to bring up only their Action Requests.         2. 'Requests I am Approver For' allows approver to bring up only those Action Requests.         3. 'All Requests' allows the approver to pull up their Action Requests and those subm         4. Transaction Name field allows user to select a particular transaction (i.e., Absence         5. Refresh button clears the grid and defaults it back to 'My Submitted Requests' and         6. Populate Grid button populates the grid based on what was selected for the radio to Transaction Status, and what was entered in the Submission From/Submission To Date         O My Submitted Requests       Requests I am Approver For         Transaction Name:       All Transactions         Transaction Status:       Pending         Submission From Date:       Image: Pending         Submission To Date:       Image: Pending |

#### Approving a Contract, Continued

#### Procedure,

continued

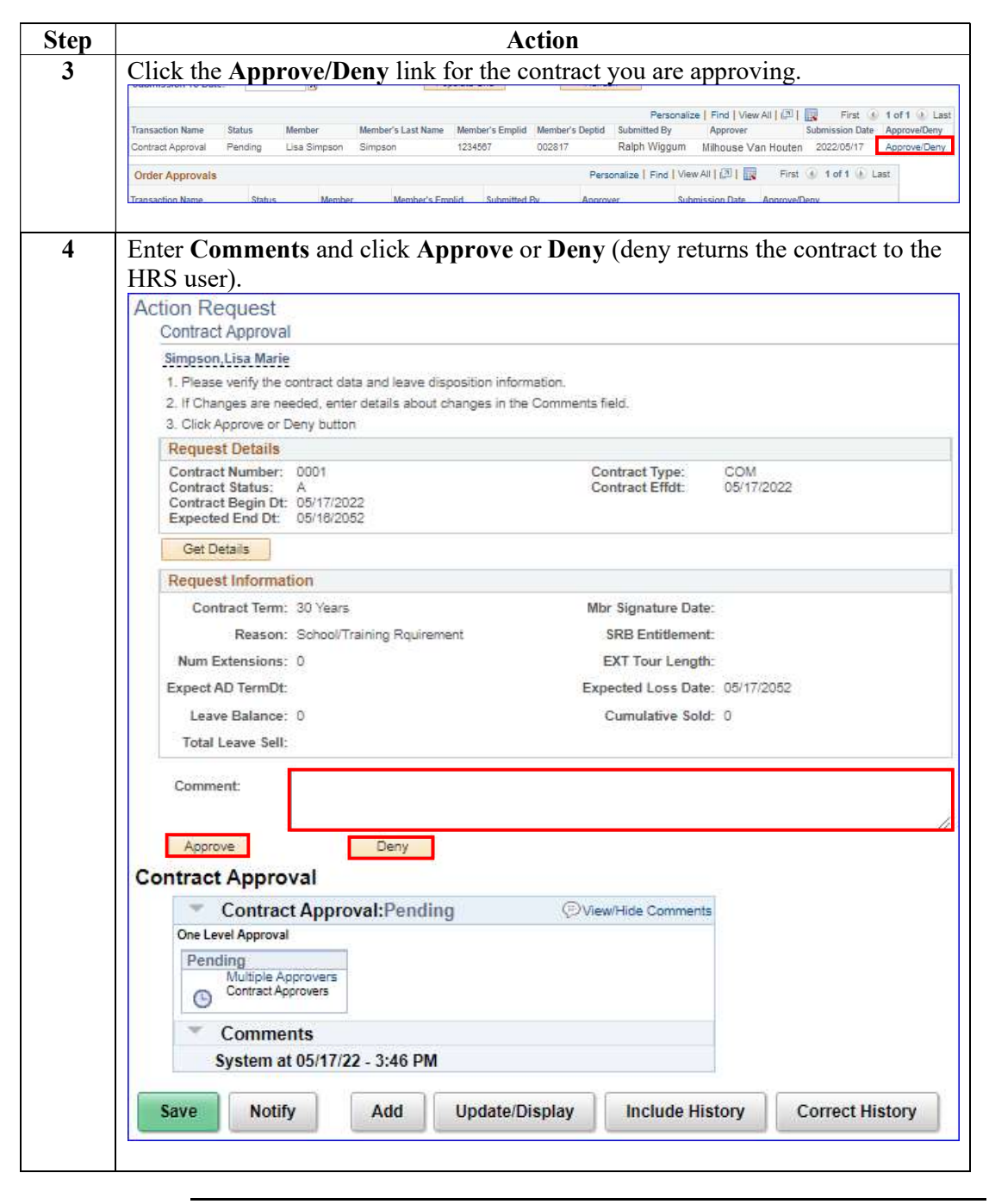

Continued on next page

#### Approving a Contract, Continued

#### Procedure,

continued

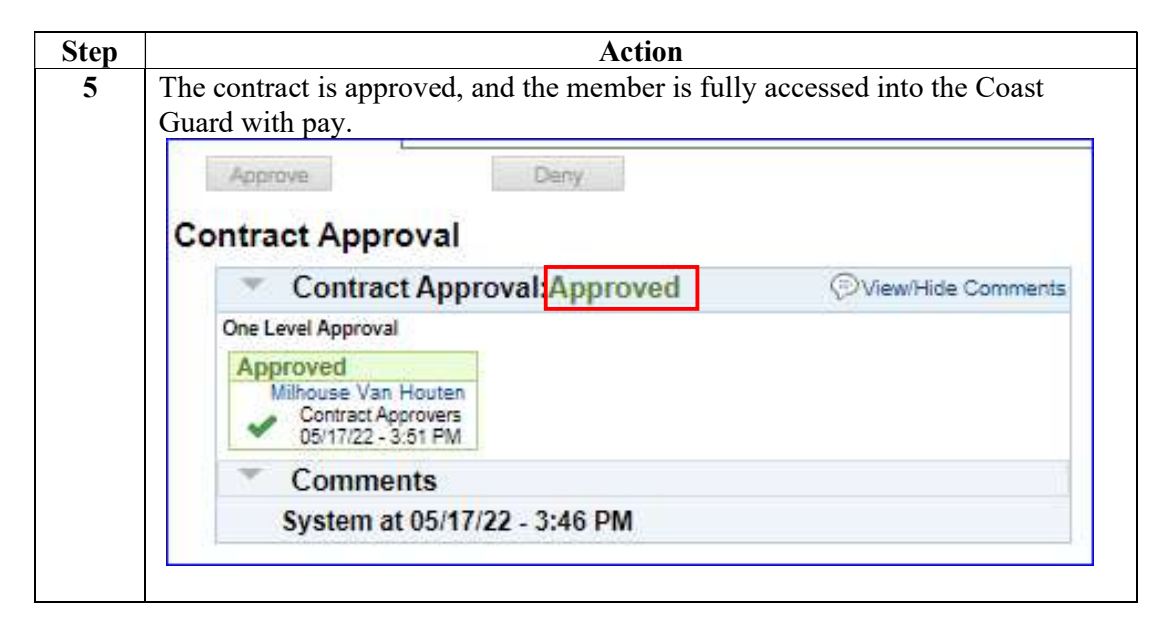

#### **BAH and Direct Deposit**

| Introduction | This section provides the procedures for ensuring the member is<br>receiving Basic Allowance for Housing (BAH) and that their direct<br>deposit has been set up to receive pay. |
|--------------|----------------------------------------------------------------------------------------------------|
| Information  | Once the hire, the contract and the BAH are approved, then direct deposit <b>must</b> be entered.                                                                               |

**Procedures** See below.

| Step |                                   | Action     |
|------|-----------------------------------|------------|
| 1    | Click on the Active/Reserve       | Pay tile.  |
|      | Active/Reserve P                  | ay         |
| 1.5  | Select the Housing Allowan        | ce option. |
|      | Direct Deposit                    |            |
|      | Request                           |            |
|      | Voluntary Deductions              |            |
|      | SGLI + FSGLI                      |            |
|      | Taintain Tax Data USA             |            |
|      | Housing Allowance                 |            |
|      | Dependent Information             |            |
|      | Cost of Living Allowance          |            |
|      | Generate BAH/Emergency<br>Contact |            |
|      | BAH Dependency Verification       |            |
|      | MGIB Enrollments                  |            |
|      | AVIP                              |            |
|      | E Sea Time Balances               |            |
|      | View Payslips (AD/RSV)            |            |
|      |                                   |            |
| I    | 4                                 |            |

Continued on next page

### Approving a Contractand Direct Deposit, Continued

# Procedure, continued

| Housing Allowance<br>Enter any information you have and click Search. Leave fields blank for a list of all<br>Find an Existing Value<br>Search Criteria<br>Empl ID begins with V 1234567 | l values |
|----------------------------------------------------------------------------------------------------|----------|
| Find an Existing Value         ▼ Search Criteria         Empl ID begins with ▼ 1234567                                                                                                   |          |
| ✓ Search Criteria Empl ID begins with ✓ 1234567                                                                                                    |          |
| Empl ID begins with 🗸 1234567                                                                                                    |          |
|                                                                                                    |          |
| Empl Record = V<br>Name begins with V                                                                                                    |          |
| Last Name begins with 🗸                                                                                                    |          |
| Second Last Name begins with 🗸                                                                                                    |          |
| Alternate Character Name begins with 🗸                                                                                                    |          |
| Middle Name begins with 🗸                                                                                                    |          |
| Business Unit begins with 🗸                                                                                                    |          |
| Department Set ID begins with 🗸                                                                                                    |          |
| Department begins with 🗸                                                                                                    |          |
| Include History  Correct History  Case Sensitive  Search  Clear  Resic Search  Save Search  Criteria                                                                                     |          |

### Approving a Contractand Direct Deposit, Continued

# Procedure, continued

| Step | Action                                                                                |      |
|------|---------------------------------------------------------------------------------------|------|
| 3    | Follow the Basic Allowance for Housing (BAH) guide for starting BAH,                  |      |
|      | keeping the following in mind:                                                        |      |
|      | • For married members, ensure dependents are entered in DA prior to starting          |      |
|      | a BAH row.                                                                            |      |
|      | • BAH With cannot be entered without eligible dependents.                             |      |
|      | • Pay special attention to a recruit that is <b>married member to member</b> to       |      |
|      | ensure that BAH With is only being naid as authorized                                 |      |
|      | • For recruits authorized BAH With utilize the zin code on the dependency             |      |
|      | worksheet vice the recruit's contract                                                 |      |
|      | Description and outbonized DALL not OLLA                                              |      |
|      |                                                                                       |      |
|      | • If dependents live somewhere that <b>BAH does not exist</b> , recruits will receive |      |
|      | Cape May BAH with.                                                                    |      |
|      | • Check zip codes for CONUS/OCONUS COLA where applicable.                             |      |
|      | • Married reservists are entitled to BAH With.                                        |      |
|      | • Single reservists will be authorized BAH Without Depn ONLY if they have             |      |
|      | a lease agreement in their recruit packet.                                            |      |
|      |                                                                                       |      |
|      | Click Save.                                                                           |      |
|      | BAH OHA FSH MIHA                                                                      |      |
|      | Lisa Simpson Employee Empl ID 1234567 Empl Record 0                                   |      |
|      | BAH Entitlements Find   View All First @ 1 of 1 @ Last                                |      |
|      | Effective Date: 05/17/2022 🛞                                                          |      |
|      | Status: Active  Approved: Grand Fathered                                              |      |
|      | Approver:<br>Approved at:                                                             |      |
|      | BAH Change Hire                                                                       |      |
|      | BAH Zip: 20593 BAH Type: BAH Without Dependents                                       |      |
|      | Military Rank: 09 BAH Rate: 0.0000                                                    |      |
|      | Fair Rent: BAH Entitle: 0.0000 Override Flag                                          |      |
|      | BAH Dependent Beneficiaries Personalize   Find ( ) First ( 1 of 1 ) Last              |      |
|      |                                                                                       | Last |
|      | *Dep/Ben Name Relation Birth BAH Elig In A Service 50% Supp Last Approval             |      |
|      |                                                                                       |      |
|      |                                                                                       | 1    |
|      | DALLOUALERHINUA                                                                       |      |
|      |                                                                                       |      |

Continued on next page

### Approving a Contract and Direct Deposit, Continued

Procedure, continued

| Step | Actio                                       | n                   |
|------|---------------------------------------------|---------------------|
| 4    | Without leaving the screen, select the Dire | ect Deposit option. |
|      | Direct Deposit                              | *                   |
|      | Proxy - Submit Absence<br>Request           |                     |
|      | Voluntary Deductions                        |                     |
|      | SGLI + FSGLI                                |                     |
|      | Tax Data USA                                |                     |
|      | Housing Allowance                           |                     |
|      | E Dependent Information                     |                     |
|      | Cost of Living Allowance                    |                     |
|      | Generate BAH/Emergency<br>Contact           |                     |
|      | BAH Dependency Verification                 |                     |
|      | MGIB Enrollments                            |                     |
|      | AvIP                                        |                     |
|      | E Sea Time Balances                         |                     |
|      | Tiew Payslips (AD/RSV)                      |                     |
|      | inter-                                      |                     |

## BAH and Direct Deposit, Continued

#### Procedure,

continued

| Step | Action                                                                           |               |
|------|----------------------------------------------------------------------------------|---------------|
| 5    | Enter the <b>Empl ID</b> and click <b>Search</b> .                               |               |
|      | Direct Deposit                                                                   |               |
|      | Enter any information you have and click Search. Leave fields blank for a list o | f all values. |
|      | Find an Existing Value                                                           |               |
|      | Search Criteria                                                                  |               |
|      | Search by: Empl ID v begins with 1234567                                         |               |
|      | Search Advanced Search                                                           |               |
| 6    | Click Add Direct Deposit.                                                        |               |
|      | EFT/Direct Deposit                                                               | 1             |
|      | Lisa Simpson                                                                     |               |
|      | Pay Distribution Instructions                                                    | 10            |
|      | Status Effective Date Payment Method Bank Name Account Number                    | r             |
|      |                                                                                  | Edit          |
|      | Add Direct Deposit                                                               |               |
|      | Return to Search                                                                 |               |
|      |                                                                                  |               |

### Approving a Contract and Direct Deposit, Continued

# Procedure, continued

| <ul> <li>7 Enter the following:</li> <li>Account Type – Select from the drop-down.</li> <li>Routing Number – Enter the appropriate data.</li> <li>Account Number – Enter the appropriate data.</li> <li>Click Save.</li> <li>EFT/Direct Deposit</li> <li>Lisa Simpson</li> <li>Distribution Instruction Details</li> <li>Distribution Method: Bank Transfer</li> <li>Effective Date:</li> <li>*Account Type:</li> <li>Checking</li> <li>*Routing Number:</li> <li>314074280</li> <li>(Be sure to verify; this must be 9 digit</li> <li>*Account Number:</li> <li>Bank Name:</li> <li>USAA FEDERAL SAVINGS BANK</li> </ul> 8 The Pay Distributions Instructions will display with the new data. EFT/Direct Deposit Lisa Simpson. Dev Distributions Instructions                                                                                                    | ep | Action                                                 |                    |                                          |                     |          |
|----------------------------------------------------------------------------------------------------|----|--------------------------------------------------------|--------------------|------------------------------------------|---------------------|----------|
| <ul> <li>Account Type – Select from the drop-down.</li> <li>Routing Number – Enter the appropriate data.</li> <li>Account Number – Enter the appropriate data.</li> <li>Click Save.</li> <li>EFT/Direct Deposit</li> <li>Liss Simpson</li> <li>Distribution Instruction Details</li> <li>Distribution Method: Bank Transfer</li> <li>*Account Type:</li> <li>*Account Type:</li> <li>*Account Type:</li> <li>*Account Type:</li> <li>*Account Type:</li> <li>*Account Number:</li> <li>Bank Transfer</li> <li>*Account Number:</li> <li>Bank Viang Number:</li> <li>Bank Name:</li> <li>USAA FEDERAL SAVINGS BANK</li> <li>Save</li> <li>Return to Search</li> </ul> 8 The Pay Distributions Instructions will display with the new data. EFT/Direct Deposit Liss Simpson. Pay Distributions Instructions will display with the new data.                                                                                                    | 7  | Enter the followin                                     | g:                 |                                          |                     |          |
| <ul> <li>Routing Number – Enter the appropriate data.</li> <li>Account Number – Enter the appropriate data.</li> <li>Click Save.</li> <li>EFT/Direct Deposit<br/>Lisa Simpson</li> <li>Distribution Instruction Details</li> <li>Distribution Method: Bank Transfer</li> <li>*Account Type:</li> <li>*Routing Number:</li> <li>Bit1074269</li> <li>(Be sure to verify; this must be 9 digit</li> <li>*Account Number:</li> <li>Bit1074269</li> <li>(Limited to 17 characters; no spaces)</li> <li>Bank Name:</li> <li>USAA FEDERAL SAVINGS BANK</li> <li>Save</li> <li>Return to Summary</li> <li>* Return to Search</li> </ul> 8 The Pay Distributions Instructions will display with the new data. EFT/Direct Deposit Lisa Simpson. Dev Distributions Instructions                                                                                                    |    | • Account Type – Select from the drop-down.            |                    |                                          |                     |          |
| <ul> <li>Account Number – Enter the appropriate data.</li> <li>Click Save.</li> <li>EFT/Direct Deposit</li> <li>Lisa Simpson</li> <li>Distribution Instruction Details</li> <li>Distribution Method: Bank Transfer</li> <li>Account Type:</li> <li>*Account Type:</li> <li>*Account Type:</li> <li>*Routing Number:</li> <li>314074209</li> <li>(Be sure to verify; this must be 0 digit</li> <li>*Account Number:</li> <li>00000000000</li> <li>(Limited to 17 oharacters; no spaces)</li> <li>Bank Name:</li> <li>USAA FEDERAL SAVINGS BANK</li> <li>Save</li> <li>Return to Summary</li> <li>Return to Search</li> </ul> 8 The Pay Distributions Instructions will display with the new data. EFT/Direct Deposit Lisa Simpson. Part Distributions Instructions                                                                                                    |    | • Routing Number – Enter the appropriate data.         |                    |                                          |                     |          |
| Click Save.<br>EFT/Direct Deposit<br>Lisa Simpson<br>Distribution Instruction Details<br>Distribution Method: Bank Transfer Effective Date:<br>*Account Type: Checking<br>*Routing Number: 314074289 (Be sure to verify; this must be 0 digit<br>*Account Number: 999999999999 (Limited to 17 characters; no spaces)<br>Bank Name: USAA FEDERAL SAVINGS BANK<br>Save<br>Return to Summary<br>Return to Search<br>8 The Pay Distributions Instructions will display with the new data.<br>EFT/Direct Deposit<br>Lisa Simpson.<br>Day Distributions Instructions will display with the new data.                                                                                                    |    | • Account Numb                                         | er – Enter the ap  | propriate data.                          |                     |          |
| Click Save.<br>EFT/Direct Deposit<br>Lisa Simpson<br>Distribution Instruction Details<br>Distribution Method: Bank Transfer Effective Date:<br>*Account Type: Checking<br>*Routing Number: 314074269 (Be sure to verify; this must be 9 digit<br>*Account Number: 999999999999 (Limited to 17 oharacters; no spaces)<br>Bank Name: USAA FEDERAL SAVINGS BANK<br>Save<br>Return to Summary<br>Return to Search<br>8 The Pay Distributions Instructions will display with the new data.<br>EFT/Direct Deposit<br>Lisa Simpson<br>Dep Distributions Instructions will display with the new data.                                                                                                    |    |                                                        | -                  |                                          |                     |          |
| EFT/Direct Deposit         Lisa Simpson         Distribution Instruction Details         Distribution Method:         Bank Transfer         *Account Type:         *Account Type:         *Routing Number:         314074289         (Be sure to verify; this must be 9 digit         *Account Number:         00000000000         Bank Name:         USAA FEDERAL SAVINGS BANK         Save         Return to Summary         Return to Search         The Pay Distributions Instructions will display with the new data.         EFT/Direct Deposit         Lisa Simpson         Description                                                                                                    |    | Click Save.                                            |                    |                                          |                     |          |
| Lisa Simpson         Distribution Instruction Details         Distribution Method:       Bank Transfer         *Account Type:       Checking         *Routing Number:       314074289         99999999999       (Be sure to verify; this must be 9 digit         *Account Number:       999999999999         Bank Name:       USAA FEDERAL SAVINGS BANK         Save       Return to Summary         Return to Summary       The Pay Distributions Instructions will display with the new data.         EFT/Direct Deposit       Lisa Simpson.         Dev Distributions Instructions       Dev Distributions Instructions                                                                                                    |    | EFT/Direct Depo                                        | sit                |                                          |                     |          |
| Distribution Instruction Details         Distribution Method:       Bank Transfer       Effective Date:         *Account Type:       Checking       Image: Checking         *Routing Number:       314074289       (Be sure to verify; this must be 9 digit         *Account Number:       00000000000       (Limited to 17 obaracters; no spaces)         Bank Name:       USAA FEDERAL SAVINGS BANK         Save       Return to Summary         Return to Search       The Pay Distributions Instructions will display with the new data.         EFT/Direct Deposit       Lisa Simpson         Dev Distributions Instructions       Dev Distributions Instructions                                                                                                    |    | Lisa Simpson                                           |                    |                                          |                     |          |
| Distribution Method:       Bank Transfer       Effective Date:         *Account Type:       Checking       Image: Checking         *Routing Number:       314074269       (Be sure to verify; this must be 9 digit         *Account Number:       909090909090       (Limited to 17 characters; no spaces)         Bank Name:       USAA FEDERAL SAVINGS BANK         Save       Return to Summary         Return to Search       The Pay Distributions Instructions will display with the new data.         EFT/Direct Deposit       Lisa Simpson_         Databletions Instructions       Distributions Instructions                                                                                                    |    | Distribution Instruction                               | n Details          |                                          |                     |          |
| Account Type:     *Account Type:     *Routing Number:     314074289     (Be sure to verify; this must be 9 digit     *Account Number:     USAA FEDERAL SAVINGS BANK     Save     Return to Summary     Return to Search      The Pay Distributions Instructions will display with the new data.     EFT/Direct Deposit     Lisa Simpson.     Dev Distributions Instructions                                                                                                    |    | Distribution Mathem                                    | Bash Tennefer      | E#==+                                    | ius Data            |          |
| Routing Number: 314074269     (Be sure to verify; this must be 9 digit     *Account Number: 999999999999     (Limited to 17 characters; no spaces)     Bank Name: USAA FEDERAL SAVINGS BANK     Save     Return to Summary     Return to Search  8 The Pay Distributions Instructions will display with the new data.     EFT/Direct Deposit     Lisa Simpson      Dev Distributions Instructions                                                                                                    |    | tAssount Tursu                                         | Checking           | Ellect                                   | ive Date.           |          |
| *Account Number:       000000000000         *Account Number:       00000000000         Bank Name:       USAA FEDERAL SAVINGS BANK         Save       Return to Summary         Return to Search       8         The Pay Distributions Instructions will display with the new data.         EFT/Direct Deposit         Lisa Simpson         Dev Distributions Instructions                                                                                                    |    | *Routing Number                                        | 314074280          | (Be sure to verify th                    | is must be 0 digits | a:       |
| Account Number: [Limited to 17 characters; no spaces]     Bank Name: USAA FEDERAL SAVINGS BANK     Save     Return to Summary     Return to Search      Save     Return to Search      Save     Return to Search      Deposit     Lisa Simpson     Deposit                                                                                                    |    | Houring Humber.                                        | 0000000000000      | (De sole to veiny, ti                    | as must be a ugits  | <u> </u> |
| Bank Name: USAA FEDERAL SAVINGS BANK      Save     Return to Summary      Return to Search      Search      Search      Search      Deposit      Lisa Simpson      Deposit      Deposit      Deposi |    | *Account Number: (Limited to 17 characters; no spaces) |                    |                                          |                     |          |
| Save         Return to Summary         Return to Search         8         The Pay Distributions Instructions will display with the new data.         EFT/Direct Deposit         Lisa Simpson         Dev Distributions Instructions                                                                                                    |    | Bank Name:                                             | USAA FEDERAL SA    | VINGS BANK                               |                     |          |
| <ul> <li>Return to Summary</li> <li>Return to Search</li> <li>The Pay Distributions Instructions will display with the new data.</li> <li>EFT/Direct Deposit</li> <li>Lisa Simpson</li> </ul>                                                                                                    |    | Sava                                                   |                    |                                          |                     |          |
| Return to Search     Search     The Pay Distributions Instructions will display with the new data.     EFT/Direct Deposit     Lisa Simpson                                                                                                    |    | Return to Summary                                      |                    |                                          |                     |          |
| 8 The Pay Distributions Instructions will display with the new data.<br>EFT/Direct Deposit                                                                                                    |    | The Data and Dennish                                   |                    |                                          |                     |          |
| 8 The Pay Distributions Instructions will display with the new data.<br>EFT/Direct Deposit<br>Lisa Simpson                                                                                                    |    | Return to Search                                       |                    |                                          |                     |          |
| The Pay Distributions Instructions will display with the new data.     EFT/Direct Deposit     Lisa Simpson                                                                                                    |    |                                                        | • • •              |                                          | 1.                  |          |
| Lisa Simpson                                                                                                    | \$ | The Pay Distribut                                      | ions Instructions  | s will display with th                   | e new data.         |          |
| Lisa Simpson                                                                                                    |    | EF I/Direct Dep                                        | osit               |                                          |                     |          |
| Plan Distributing Instantions                                                                                                    |    | Lisa Simpson                                           |                    |                                          |                     |          |
| Pay Instruction Instructions                                                                                                    |    | Pay Distribution Ins                                   | tructions          |                                          |                     | 177      |
| Status Effective Burnant Mathad Back Name                                                                                                    |    | Statur Effecti                                         | Ve Drumpat Method  | Daaly Mama                               | Associat Monther    | 1 form   |
| Date Payment method Bank Maine Procount Multiple                                                                                                    |    | Date                                                   | Payment Method     | Dalik Nalize                             | Account Number      |          |
| Current 07/21/2010 Bank Transfer USAA FEDERAL SAVINGS 27385859<br>BANK (314074269)                                                                                                    |    | Current 07/21/                                         | 2010 Bank Transfer | USAA FEDERAL SAVINGS<br>BANK (314074269) | 27385859            | Edit     |
| The Deturn to Conscio                                                                                                    |    | Rh. Patiers to Constit                                 |                    |                                          |                     |          |
|                                                                                                    |    | Ign Return to Search                                   | 1                  |                                          |                     |          |
| New Neum to Search                                                                                                    |    | 1                                                      |                    |                                          |                     |          |